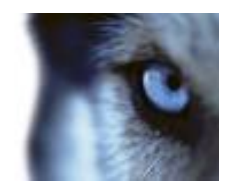

# Lenel OnGuard Access Control Module (ACM) Integration User Manual v1.0

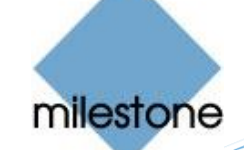

# **Target Audience for this Document**

This document is aimed at system users and describes the integration between Lenel OnGuard and Milestone. Basic knowledge of the Milestone XProtect surveillance software is required. High knowledge of the Lenel system usage is required.

## Contents

| TARGET AUDIENCE FOR THIS DOCUMENT                                                                                                    | 2              |
|----------------------------------------------------------------------------------------------------|----------------|
| CONTENTS                                                                                                    | 3              |
| COPYRIGHT, TRADEMARKS & DISCLAIMERS                                                                                                    | 5              |
| REVISIONS                                                                                                    | 6              |
| SCALABILITY TESTING                                                                                                    | 7              |
| NUMBERS OF DEVICES<br>PHYSICAL HARDWARE                                                                                                    | 7<br>7         |
| GENERAL DESCRIPTION                                                                                                    | 8              |
| INTRODUCTION<br>Solution overview                                                                                                    | 8<br>8         |
| PREREQUISITES                                                                                                    | 9              |
| Configure Lenel OnGuard for Single Sign-On<br>Configure Lenel OnGuard to Generate Software Events<br>Configure SQL Server for Connections      | 10<br>13<br>13 |
| INSTALLATION                                                                                                    | 15             |
| ACM Server<br>ACM Server: Lenel-OnGuard Plugin<br>ACM Server: XProtect ACM MIP Plugin                                                          | 15<br>17<br>21 |
| CONFIGURATION                                                                                                    | 24             |
| ACM Server: Configure to RunAs Lenel Single-Signon Account<br>ACM Server: XProtect ACM MIP Plugin<br>Milestone Management Client Configuration | 24<br>26<br>31 |
| OPERATIONS                                                                                                    | 36             |
| Searching for cardholders<br>Defining Alarms based on Lenel events                                                                             | 36<br>36       |

| Defining Rules based on Lenel events                                             |    |  |
|----------------------------------------------------------------------------------|----|--|
| SMART CLIENT MAPS                                                                | 42 |  |
| Access Monitor Tiles                                                             | 43 |  |
| TROUBLESHOOTING GUIDE                                                            | 45 |  |
| LENEL ONGUARD LOSES COMMUNICATION WITH THE ACCESS CONTROL HARDWARE               | 45 |  |
| FAILURE OF THE ACM PLUGIN TO COMMUNICATE WITH WINDOWS MANAGEMENT INTERFACE (WMI) | 45 |  |
| MILESTONE EVENT SERVER MIP PLUGIN CANNOT COMMUNICATE TO THE ACM SERVER           | 45 |  |
| DEBUG LOG SHOWS SQLACCESS.CONNECT() FAILED.                                      | 45 |  |
| NOT SEEING HARDWARE OR EVENTS FROM A SEGMENT                                     | 46 |  |
| Logging                                                                          | 46 |  |
| GATHERING THE LOGS                                                               | 46 |  |
| CHANGING LOGGING LEVEL                                                           | 46 |  |
| KNOWN ISSUES                                                                     | 48 |  |

# **Copyright, Trademarks & Disclaimers**

#### Copyright

© 2017 Milestone Systems A/S.

#### Trademarks

XProtect is a registered trademark of Milestone Systems A/S.

Microsoft and Windows are registered trademarks of Microsoft Corporation.

All other trademarks mentioned in this document are trademarks of their respective owners.

#### Disclaimer

This document is intended for general information purposes only, and due care has been taken in its preparation.

Any risk arising from the use of this information rests with the recipient, and nothing herein should be construed as constituting any kind of warranty.

Milestone Systems A/S reserve the right to make adjustments without prior notification.

All names of people and organizations used in this document's examples are fictitious. Any resemblance to any actual organization or person, living or dead, is purely coincidental and unintended.

This product may make use of third party software for which specific terms and conditions may apply. When that is the case, you can find more information in the file *3rd\_party\_software\_terms\_and\_conditions.txt* located in your Milestone surveillance system installation folder.

# Revisions

| Date       | Version | What was changed                                                        | Author     |
|------------|---------|-------------------------------------------------------------------------|------------|
| 05/11/2016 | 1.0     | Original version                                                        | Doug Beyer |
| 04/07/2017 | 1.0     | Added OnGuard versions certified against and updated scability numbers. | Doug Beyer |

# **Scalability Testing**

The Lenel ACM integration has been tested against the following. Any customer exceeding the number of devices or using different hardware should contact Milestone to coordinate any additional testing or code changes.

#### Numbers of devices

| Type of Device | Count |
|----------------|-------|
| Door           | 1029  |
| Reader         | 1029  |
| Panel          | 1900  |
| Alarm Panel    | 38    |
| Card Holders   | 10000 |

### Physical hardware

Any other hardware has not been tested:

- LNL-500 Intelligent System Controller
- LNL-2220 Intelligent Dual Reader Controller
- LNL-1320 Dual Reader Interface Module
- LNL-1300 Single Reader Interface Module
- LNL-1100 Input Control Module
- LNL-1200 Output Control Module

## **General description**

#### Introduction

This document describes specifics to the Access Control Module (ACM) integration between Milestone XProtect and the Lenel OnGuard access control (AC) system.

This integration supports the following standard ACM features:

- Retrieve configuration from the Lenel AC system, e.g. doors and event types
- · Receive AC event streams and state changes from the Lenel system
- Get/Search cardholder information with picture association (if available through the HR API)
- Add images to cardholders if not available through Lenel
- Create alarms in alarm manager based on AC events these alarms will be managed only in the XProtect platform. This
  means that if an alarm is acknowledged in the Milestone Video Management System (VMS), the alarm will still remain
  open on the Lenel system
- Association of access events to cameras for simultaneous display of events and live video
- Select and categorize the events the user wants to view from the Lenel system
- Trigger rules or actions based on access events e.g. start recording, go to PTZ preset, display access request, send camera to matrix and system actions such as activate output or trigger manual event. With XProtect Corporate and Expert this functionality is extended to full use of the event as a triggering mechanism for the rules system.

#### Solution overview

The solution provided is split in 3 components:

- The ACM Server MIP Plugin that runs in the XProtect Event Server
- The ACM Server that runs on the Lenel server
- The Lenel-OnGuard ACM Server plugin that runs on the Lenel server as well

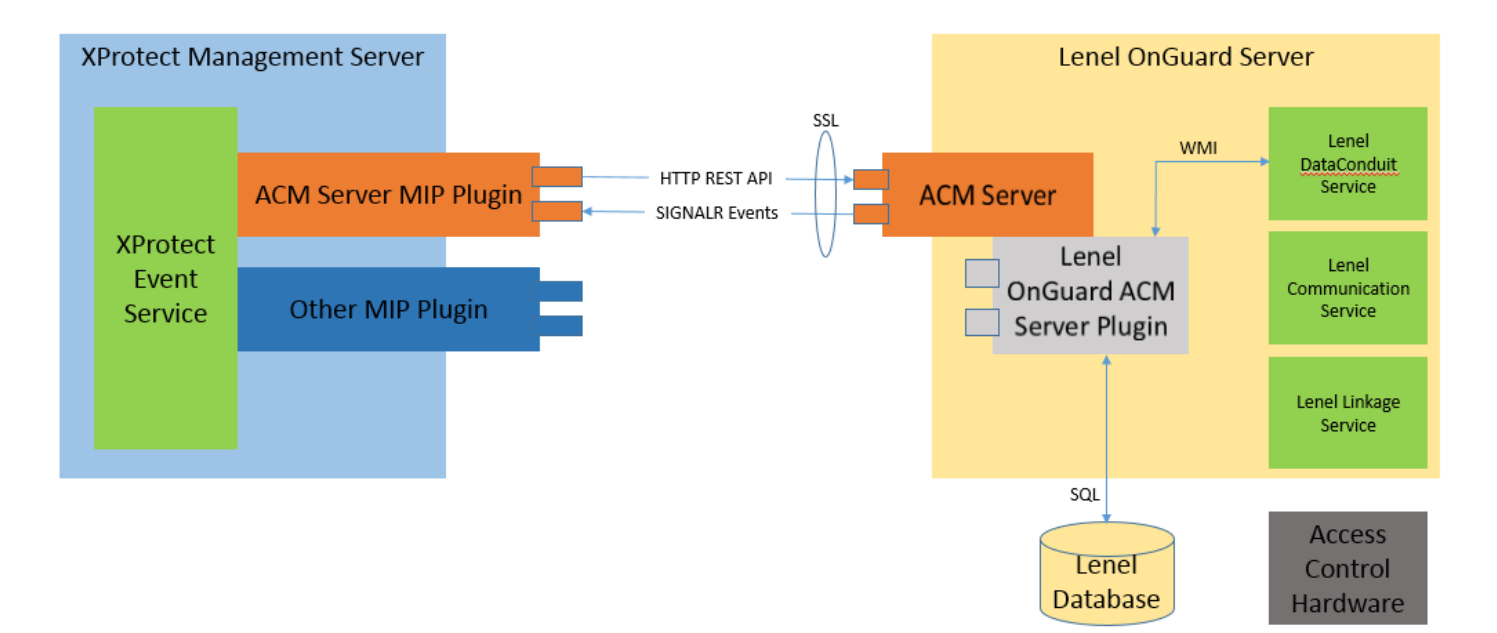

## Prerequisites

#### • General

- .NET Framework 4.5 must be installed on the Lenel server machine (dotnetfx45\_full\_x86\_x64.exe)
- All servers (i.e. the Lenel and Milestone machines) must be time-synchronized to within a couple of minutes of one another.
- The customer must have a Milestone license with Access Control enabled and the proper number of doors and cameras allocated.
- The Lenel AC System
  - The supported Lenel versions are 7.0 service pack 2, 7.1 update 1, and 7.2 update 1, 7.3.345 (or later).
  - o SQL Server is properly configured. See <u>Configure SQL Server for Connections</u> for suggestions.
  - Lenel is properly configured for its hardware and successfully communicates with its hardware.
  - Lenel is configured for single sign-on (see below for details).
  - Lenel is configured to generate software events (see below for details).
  - The following Windows services are running on the Lenel machine:
    - LS Communication Server required for the hardware to communicate with the Lenel OnGuard AC system
      - LS DataCondulT Service required for our integration to use the Lenel DataConduit API
      - LS Linkage Server required for event handling.
- The Milestone ACM Server

0

- Must be run in the context of a Windows admin user that is linked to a Lenel Directory that is marked as single sign-on. See <u>below</u> below for details.
- XProtect Management and Smart Client Applications
  - The machine running the Milestone Event Server must have network name resolution such that it can resolve the computer name of the Lenel Server machine (e.g. DNS, manual host file entry, etc). The Lenel machine must also be able to resolve the Milestone machine.
  - The user that runs the Milestone Management Client application needs to be configured as an administrator within Milestone.
  - The user that runs the Milestone Management Client and Smart Client applications needs to be configured to use the default smart client and management profiles.
    - In the Milestone Management Client, the user should be a member of the Administrator's Role
    - The Smart Client user's profile should include **Access Control Show access request notifications = Yes** (default setting) and any other rights that affect what the user can see/access in Smart Client

The default Smart Client profile does have these rights as shown below:

| <b>\$</b>                           | Mi                                     | lestone XProtect Management Client 2016                                        | _ <b>D</b> X            |
|-------------------------------------|----------------------------------------|--------------------------------------------------------------------------------|-------------------------|
| File Edit View Action Tools Help    |                                        |                                                                                |                         |
| 🖩 🍤 😧 🗢 🛱                           |                                        |                                                                                |                         |
| Site Navigation                     | Properties 09                          |                                                                                | 9                       |
| 🖃 🎲 WIN-7F1AKEGTGKC - (10.0 🔒       | 🖃 🛃 Smart Client Profiles (sorted by p | Smart Client profile settings - Access Control                                 |                         |
| Basics                              | 😔 Default Smart Client Profile         | Title                                                                          | Setting Locked          |
| Eicense Information                 |                                        | Show access request notifications                                              | Yes 🗸 🗌                 |
| Site Information                    |                                        |                                                                                |                         |
| Remote Connect Service              |                                        |                                                                                |                         |
| 🖳 🔜 Axis One-click Camer 😑          |                                        |                                                                                |                         |
|                                     |                                        |                                                                                |                         |
| Recording Servers                   |                                        |                                                                                |                         |
| Failover Servers                    |                                        |                                                                                |                         |
| E 💎 Devices                         |                                        |                                                                                |                         |
| So Cameras                          |                                        |                                                                                |                         |
| - A Microphones                     |                                        |                                                                                |                         |
| 💮 🔮 Speakers                        |                                        |                                                                                |                         |
| 🖤 Metadata                          |                                        |                                                                                |                         |
| o Input                             |                                        |                                                                                |                         |
|                                     |                                        |                                                                                |                         |
| Client                              |                                        |                                                                                |                         |
| Smart Wall                          |                                        |                                                                                |                         |
| View Groups                         |                                        |                                                                                |                         |
| 👷 Smart Client Profiles             |                                        |                                                                                |                         |
| Management Client P                 |                                        |                                                                                |                         |
| Matrix                              |                                        |                                                                                |                         |
| Rules and Events                    |                                        |                                                                                |                         |
|                                     |                                        |                                                                                |                         |
| Site Navigation Federated Site Hier | < III >                                | 🔟 Info   🚰 General   🧏 Advanced   🖘 Live   🗞 Playback   🍻 Setup   🕙 Export   🚈 | Timeline Access Control |
|                                     |                                        |                                                                                |                         |

## Configure Lenel OnGuard for Single Sign-On

- 1. Using the Lenel System Administration app:
  - a. Click Administration + Directories
    - i. Add a "Windows Local Accounts" directory.
      - 1. Use the machine name for the Hostname field.
      - 2. Ensure that "Enable single sign-on" is checked.
      - 3. On the Authentication tab, select "Current Windows Account".
    - ii. Note that if you're creating a Directory of a type other than "Windows Local Accounts" (e.g. LDAP, Active Directory, NT 4 Domain), then ensure that the user is both a member of the Domain Administrators group and the Local Adminstrators group on the Lenel OnGuard server.

| 100                                                                                                    | System Administration - dbe dbe - [Directories]                                                                                                    | _ 🗆 X          |
|----------------------------------------------------------------------------------------------------|----------------------------------------------------------------------------------------------------|----------------|
| Application Edit View Administration Access                                                                                                    | s <u>Control Mo</u> nitoring Video A <u>d</u> ditional Hardware Logical Access <u>W</u> indow <u>H</u> elp                                                                                                    | _ 8 ×          |
| 🕙 🔈 🖇 🖓 🔛 🧱 😽 🛋 🖻 🖼 🚱                                                                                                    | 5   33 173 🙈 😂 🗆 18   10 18   10 18   10 18   10 18 19   10 18 19 12 15 14   14 18 14 14 14 14 14 14 14 14 14 14 14 14 14                                                                                                    | 방 왕 생          |
| System Tree                                                                                                    | Directories                                                                                                    |                |
| <ul> <li>Tendet</li> <li>Tendet</li> <li>Tendet</li> <li>Tendet</li> <li>Tendet</li> <li>Tendet</li> <li>Tendet</li> <li>Auxiliary Input 1</li> <li>Auxiliary Output 1</li> <li>Auxiliary Output 2</li> <li>Auxiliary Output 2</li> <li>Tendet</li> <li>Tendet</li></ul> | Name       Type         NIT A Domain Directory       Microsoft Wind;         Windows Local Accounts       Name:         Windows Local Accounts       Type:         Windows Local Accounts       Hostname:         Windows Local Accounts       Hostname:         Windows Local Accounts       Frowse         V Enable single sign-on       Prowse | Close          |
|                                                                                                    | 🧏 Cardholders 🖫 Holidays / Timezones 🖶 Access Levels 🧏 Users 🛛 Directories 🚼 Areas                                                                                                    |                |
| Ready                                                                                                    |                                                                                                    | CAP NUM SCRL # |

- b. Click Administration + Users
  - i. Note that the integration will only discover hardware and get events from Lenel segments that the user is configured for. So if the integration should see all hardware and events, the single signon user must be configured to have access to all segments.
  - ii. Add a new user.
    - 1. General tab
      - a. Give the user some name.
        - i. Both first and last names are required but they can be same string if the last name isn't logically required.
        - ii. I believe the values of the first and last names are immaterial with respect to setting up single sign-on.
        - iii. The first and last names do not have to match an actual Windows user.
      - b. Be sure that "Access to this system is disabled" is NOT checked.
    - 2. Directory Accounts tab
      - a. Link the user to the directory you created above.

| <b>1</b>                                                                                                    | System Administration - Administ                                                                                                    | rator Administrator - [Users]                                                                                                    | _ <b>_</b> ×                                                                                                    |
|----------------------------------------------------------------------------------------------------|----------------------------------------------------------------------------------------------------|----------------------------------------------------------------------------------------------------|----------------------------------------------------------------------------------------------------|
| Application Edit View Administration Access Control                                                                                                    | Monitoring Video Additional Hardware                                                                                                    | Logical Access <u>W</u> indow <u>H</u> elp                                                                                          | _ @ ×                                                                                                    |
|                                                                                                    | ▲ ▲ ▲ ↔ ↔ ↔ ↔ ↔ ↔ ↔ ↔ ↔ ↔ ↔ ↔ ↔ ↔ ↔ ↔ ↔                                                                                                    | ♥ *D *_<br> ∞ ♠   <u>#</u> ₽ ** ■ ●                                                                                                 | : ≝ 4 <u>1</u>                                                                                                    |
| Users Search System Permission Groups Cardholder Permission Grou                                                                                                    | ups   Monitor Permission Groups   Report Permission (                                                                                                    | Groups Field/Page Permission Groups                                                                                                 |                                                                                                    |
| Name     System       Administrator, Administrator     System Admin       Badge Operator, Badge Operator     System Badge Operator       Administrator     System Admin       Badge Operator, System Account, System Account, System Account, All Permissions)     System Account, System Account, Syste | Cardholder Monitor<br>Cardholder Admin Monitor Admin<br>Cardholder Badge Operator<br>Cardholder Admin Monitor Admin<br>(All Permissions) (All Permissions) | Report     Field/P <full access="">     View/E       <full access="">     View/E       (All Permissions)     (All Per</full></full> | Area Access Manager Levels       Monitor Zone Assignment         Directory Accounts       Internal Account         User Name       Directory         Link       Unlink |
| < III                                                                                                    |                                                                                                    | >                                                                                                    |                                                                                                    |
| Hide users whose access to this system is disabled  Hide users that have been automatically created                                                                                                    |                                                                                                    |                                                                                                    |                                                                                                    |
| OK Cancel Clear H                                                                                                    | lelp                                                                                                    | Add Mode                                                                                                    | Close                                                                                                    |
| Ready                                                                                                    |                                                                                                    |                                                                                                    | CAP   NUM   SCRL   .::                                                                                                    |

In the **Select Account** dialog, Select **Directory** from drop-down, click **Search**, select a Windows user (must be a member of the machine's local Administrators group) in **Accounts** then click **OK**.

Note that a single Lenel Directory can only be linked to one Windows user. If you attempt to create another Lenel user and try to link that same Lenel Directory to a different Windows user the dialog's Accounts list, it will fail.

|                                | Select Account   |
|--------------------------------|------------------|
| Directory:                     |                  |
| Windows Local Accounts 1       | ~                |
| Field: Condi                   | tion: Value:     |
| Name 🗸 conta                   | ains 🗸           |
| Accounts:                      | Search           |
| Name 📩                         | User Name        |
| 🛃 Administrator                | Administrator    |
| 🖸 🕵 dbe                        | dbe              |
| 🖸 🕵 Guest                      | Guest            |
| 🖸 🕵 Local System               | LocalSystem      |
| 🔄 🛒 Milestone Technical Suppor | t User MTSUser 🖌 |
| 🐖 SomeUser                     | SomeUser         |
| 😨 Xtian Downs                  | Xtian            |
|                                | OK Cancel        |

V1.0-05/11/2016

| <b>R</b>                                                                                                    | Syster                                                                                   | n Administration - dbe dl                                                                            | be - [Users]                                                 |                                                                                                    | _ 🗆 X          |
|----------------------------------------------------------------------------------------------------|------------------------------------------------------------------------------------------|----------------------------------------------------------------------------------------------------|--------------------------------------------------------------|----------------------------------------------------------------------------------------------------|----------------|
| Application Edit View Administration Access<br>Compared by Compared by Compared | Control Monitoring Video Addit                                                           | ional Hardware 🛛 Logical Acces<br>🕰 🎼 🏹 🔚 🗊 🔳 🔌                                                      | s <u>W</u> indow <u>H</u> elp                                | 2 🛃 🏘 👼 🌉 🏡 🛤 🎰 📖 🕶 🕇 🖬 💿 🦪 5                                                                                                    | × 등 _<br>말 문 생 |
| <ul> <li>Hardware</li> <li>The Panel 1</li> <li>Decader 1</li> <li>Auxiliary Input 1</li> <li>Auxiliary Output 1</li> <li>Auxiliary Output 2</li> <li>Auxiliary Output 2</li> <li>Beader 2</li> <li>Decader 3</li> <li>Decader 4</li> <li>100 board</li> <li>1200</li> <li>Default Area</li> <li>W12-XPCO-LAB</li> <li>Holidays</li> <li>Timezones</li> <li>Access Levels</li> <li>Access Groups</li> <li>Card Formats</li> </ul>                                                                                                    | System Admin<br>e Operator System Admin<br>g System Admin<br>m Account (All Permissions) | Cardholder<br>Cardholder Admin<br>Cardholder Badge Operator<br>Cardholder Admin<br>(All Permissions) | Monitor<br>Monitor Admir<br>Monitor Admir<br>(All Permission | Area Access Manager Levels       Monitor Zone A         General       Directory Accounts       Internal Account       Per         Name       User Name       Directory           Image: Internal Account Image: Image Accounts Image: Image Accounts Image: Image Accounts Image Accounts Ima | unlink         |
|                                                                                                    | to this system is disabled<br>automatically created                                      | Help                                                                                                 | sers 6 Directorie                                            | 1 of 4 selected<br>III                                                                                                    | Cinse >        |
| Ready                                                                                                    |                                                                                          |                                                                                                    |                                                              |                                                                                                    | CAP NUM SCRL   |

- 3. Internal Account tab
  - a. We tested the integration using both vaild and invalid login credentials, and with the "User has internal account" checked and unchecked. None of these settings seem to impact or impair the functionality of the integration in any observable way.
  - b. The "User has internal account" checkbox defaults to being checked. It's sufficient to leave it checked.
  - c. Enter login credentials.
    - i. Login credentials are required by the UI. As stated above, it seems that either valid or invalid credentials are sufficient for our plugin to have access
      - to DataConduit.
- 4. Permission Group tab
  - a. Assign the following permission groups:
    - i. System = System Admin
    - ii. Cardholder = Cardholder Admin
    - iii. Monitor = Monitor Admin
    - iv. Reports = Full Access
    - v. Field/page = View/Edit All Fields

V1.0 - 05/11/2016

| 10                                                                                                    | System                                                                                                    | n Administration - dbe d                                                                                                    | be - [Users]                                                                      |                                                                                                    |                                                          |
|----------------------------------------------------------------------------------------------------|----------------------------------------------------------------------------------------------------|----------------------------------------------------------------------------------------------------|-----------------------------------------------------------------------------------|----------------------------------------------------------------------------------------------------|----------------------------------------------------------|
| Application Edit View Administration Access                                                                                                    | s <u>C</u> ontrol M <u>o</u> nitoring V <u>i</u> deo A <u>d</u> diti                                                                                      | ional Hardware Logical Acces                                                                                                    | s <u>W</u> indow <u>H</u> elp                                                     | p                                                                                                    | _ 8 ×                                                    |
| 💘 d. 4 ? 🛛 🎊 😽 🖬 🖬 🖬 🥵 😃                                                                                                    | l 🦓 👒 🙈 🚍 🖻 💁 🛞 📥 🕯                                                                                                    | < 🔚 🏹 🔚 💷 🔊                                                                                                    | 🕲 📕 o 🔡 🚱 🕯                                                                       | E 🖣 🌣 🚜 🧸 🎭 🎫 🔺 🛤 🗉                                                                                                    | • 🕈 💷 🛞 🦪 🐯 🖶 🖓                                          |
| System Tree                                                                                                    | mission Groups Cardholder Permission                                                                                                    | Groups Monitor Permission Group                                                                                                    | e Paport Parmissi                                                                 | on Groups Field/Page Permission Groups                                                                                                    |                                                          |
| <ul> <li>System Tree</li> <li>★ En Hardware</li> <li>★ En Panel 1</li> <li>▲ III Reader 1</li> <li>★ Auxiliary Input 1</li> <li>★ Auxiliary Output 1</li> <li>★ Auxiliary Output 1</li> <li>★ Auxiliary Output 2</li> <li>▶ III Reader 2</li> <li>▶ III Reader 3</li> <li>▶ III Reader 4</li> <li>■ 1100 board</li> <li>■ 1200</li> <li>₩ Default Area</li> <li>▶ W 12-XPCO-LAB</li> <li>▶ Holidays</li> <li>▶ Timezones</li> <li>▶ Access Levels</li> <li>▲ Access Groups</li> <li>▶ III Card Formats</li> </ul> | mission Groups Cardholder Permission<br>System<br>strator System Admin<br>e Operator System Badge Operator<br>System Admin<br>m Account (All Permissions) | Groups Monitor Permission Group<br>Cardholder<br>Cardholder Admin<br>Cardholder Badge Operator<br>Cardholder Admin<br>(All Permissions) | s Report Permissi<br>Monitor<br>Monitor Admir<br>Monitor Admir<br>(All Permission | on Groups Field/Page Permission Groups Area Access Manager Levels General Directory Accounts Int System:<br>System:<br>System Admin<br>Cardholder:<br>Cardholder Admin<br>Monitor;<br>Monitor Admin<br>Reports:<br><full access=""><br/>Field/page:<br/>View/Edit All Fields</full> | Monitor Zone Assignment ternal Account Permission Groups |
|                                                                                                    | to this system is disabled                                                                                                    |                                                                                                    |                                                                                   |                                                                                                    |                                                          |
|                                                                                                    | automatically created  Delete  C  Cardholders Holidays / Times                                                                                            | Heln                                                                                                    | sers 🔏 Directoria                                                                 | 1 of 4 selected<br>III<br>es Mareas                                                                                                    | Cinse >                                                  |
| Ready                                                                                                    |                                                                                                    |                                                                                                    |                                                                                   |                                                                                                    | CAP NUM SCRL                                             |

- 2. Setting Milestone ACM Server start options
  - a. Open Windows Services (Start menu + type "services" (without the quotes) + Run As Administrator).
    - b. Locate the Milestone ACM Server service
      - i. Right-click and select Properties
        - ii. Go to Log On tab, select "This account", and enter the credentials of a Windows admin user that is linked to a Lenel Directory that is marked for single sign-on.
          - 1. See the Lenel System Administration application + Users + Directory Accounts tab above where you identified the Lenel Directory that was marked for single sign-on.

#### **Configure Lenel OnGuard to Generate Software Events**

- 1. Under Administration + System Options:
  - a. Check the DataConduit Service + Generate Software Events checkbox.
  - b. Set the Linkage Server Host to the Lenel server's machine name.
  - c. Set the Message Broker Service Host to the Lenel server's machine name.

#### **Configure SQL Server for Connections**

These instructions are not meant to replace the knowledge of a trained SQL Server administrator. They are here because we've seen SQL Server installations not configured this way and the Lenel integration was unable to connect to the database.

The following assumes that SQL Server is using its default ports.

- 1. Make sure that the SQL Server Browser service is started on the server.
  - a. Use the Windows Services UI to start the Browser service if it's not running.
- 2. Make sure that you have configured the firewall on the server instance of SQL Server to open ports for SQL Server and the SQL Server Browser port
  - a. In Windows Firewall
    - i. Enable incoming port UDP on port 1434
    - ii. Enable incoming port TCP on port 1433

- Use the SQL Server Surface Area Configuration tool to enable SQL Server to accept remote connections over the TCP or named pipes protocols

   a. In SQL Server Configuration Manager:
   i. Enable TCP/IP protocol for port 1433

| Sql Server Configuration Manager                                                                                                    |                                                                                                    |
|----------------------------------------------------------------------------------------------------|----------------------------------------------------------------------------------------------------|
| File Action View Help                                                                                                    |                                                                                                    |
| <ul> <li>SQL Server Configuration Manager (Local)</li> <li>SQL Server Services</li> <li>SQL Server Network Configuration (32bit)</li> <li>SQL Server Network Configuration (32bit)</li> <li>SQL Server Network Configuration</li> <li>SQL Server Network Configuration</li> <li>Protocols for SQLEXPRESS</li> <li>Protocols for MSSQLSERVER</li> <li>SOL Native Client 11.0 Configuration</li> </ul> | Protocol Name     Status       Shared Memory     Enabled       Named Pipes     Disabled       TCP/IP     Enabled       TCP/IP     Probled       Protocol     IP Addresses |
|                                                                                                    | TCP Dynamic Ports       0         TCP Port       1         IPAII       1         TCP Dynamic Ports       0         TCP Port       1433                                    |

# Installation

The installation package consists of three files which should be installed in the following order:

- 1) Install the pre-requisites on the Lenel server machine
  - a) .NET Framework 4.5
  - b) Milestone MIP SDK 2016
- 2) Milestone.ACMServer.msi: Installer for the ACM Servera) Must be installed on the Lenel server machine
- Milestone.ACMServer.LenelOnGuard.msi: Installer for the Lenel-OnGuard ACM Server plugin

   Must be installed on the Lenel server machine, after the ACMServer.
- 4) Milestone.ACMServer.MipPlugin.msi: Installer for the XProtect Event Server ACM MIP Plugin
   a) Must be installed on the XProtect Machine that hosts the Event Server Windows service
- 5) Configure the Milestone ACM Server service (see <u>below</u>).

### ACM Server

Copy the "Milestone.ACMServer.msi" file to a temporary folder **on the Lenel server** and double-click to install, you should see a screen similar to the following:

| 🙀 Milestone ACM Server | Setup 💶 🔍                                                                                                    |
|------------------------|----------------------------------------------------------------------------------------------------|
|                        | e<br>Welcome to the Milestone ACM Server<br>Setup Wizard                                                                              |
|                        | The Setup Wizard will install Milestone ACM Server on your<br>computer. Click Next to continue or Cancel to exit the Setup<br>Wizard. |
|                        |                                                                                                    |
|                        |                                                                                                    |
| -                      | Back Next Cancel                                                                                                    |

Press next and you will now be able to select the installation path, it is recommended to use the default as displayed:

| Milestone ACM Server Setup                 |      |      |                         |
|--------------------------------------------|------|------|-------------------------|
| Destination Folder                         |      |      | mileston                |
| Please select a destination folder:        |      |      | The open platform compo |
| Install Milestone ACM Server to:           |      |      |                         |
| C:\Program Files (x86)\Milestone ACM Serve | er\  |      |                         |
| <u>C</u> hange                             |      |      |                         |
|                                            |      |      |                         |
|                                            |      |      |                         |
|                                            |      |      |                         |
|                                            | Back | Next | Cancel                  |

Press next and you are now ready to install, if you are satisfied with the selected options, press install to continue:

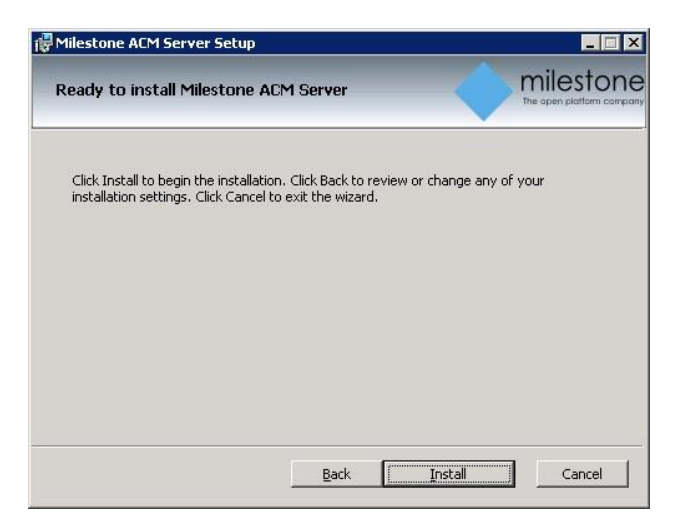

Install progress...

| Milestone ACM Server Setup                                | _           |
|-----------------------------------------------------------|-------------|
| Installing Milestone ACM Server                           |             |
| Please wait while the Setup Wizard installs Milestone ACM | Server.     |
| Status:                                                   |             |
|                                                           |             |
|                                                           |             |
|                                                           |             |
|                                                           |             |
| Back                                                      | Next Cancel |

You have successfully installed the ACM Server:

| 🔂 Miles | tone ACM Server Setu                   | up 📕 📕 🗶                                           |
|---------|----------------------------------------|----------------------------------------------------|
| 0       | milestone<br>The open platform company | Completed the Milestone ACM Server<br>Setup Wizard |
|         |                                        | Click the Finish button to exit the Setup Wizard.  |
|         |                                        |                                                    |
|         |                                        |                                                    |
|         |                                        | Back <b>Einish</b> Cancel                          |

You can verify that the service installed successfully by looking in the Services control panel for a service named Milestone ACM Server.

| Eile Action Viev | / <u>H</u> elp<br>  <mark>2</mark> ] ╦╗   ▶ ■     ▶                                                                                                    |                                                                                |                    |                                                                   |                                                                                                |   |
|------------------|----------------------------------------------------------------------------------------------------|--------------------------------------------------------------------------------|--------------------|-------------------------------------------------------------------|------------------------------------------------------------------------------------------------|---|
| Services (Local) | Name 🔺                                                                                                    | Description                                                                    | Status             | Startup Type                                                      | Log On As                                                                                      |   |
|                  | Microsoft .NET Framework NGEN v4.0.30319_X86<br>Microsoft Antimalware Service<br>Microsoft Fibre Channel Platform Registration Service<br>Microsoft ISCSI Initiator Service<br>Microsoft Network Inspection<br>Microsoft Software Shadow Coop Provider | Microsoft<br>Helps prot<br>Registers t<br>Manages I<br>Helps guar<br>Manages 5 | Started<br>Started | Automatic (D<br>Automatic<br>Manual<br>Manual<br>Manual<br>Manual | Local System<br>Local System<br>Local Service<br>Local System<br>Local Service<br>Local System | - |
|                  | Milestone ACM Server                                                                                                    | . In a second second                                                           | Started            | Automatic                                                         | Local System                                                                                   | L |
|                  | Multimedia Class Scheduler<br>Net. Msmq Listener Adapter<br>Net. Pipe Listener Adapter<br>Net. Tcp Listener Adapter                                                                                                    | Enables rel<br>Receives a<br>Receives a<br>Receives a                          |                    | Manual<br>Disabled<br>Disabled<br>Disabled                        | Local System<br>Network S<br>Local Service<br>Local Service                                    |   |

## ACM Server: Lenel-OnGuard Plugin

Copy the "Milestone.ACMServer.LenelOnGuard.msi" file to a temporary folder and double-click to install, you should see a screen similar to the following:

| 😥 Milestone ACM Serv                    | er: LenelOnGuard Plugin Setup 🛛 🗕 🗖 🗙                                                                                                    |
|-----------------------------------------|----------------------------------------------------------------------------------------------------|
| milestone<br>The open platform comprany | Welcome to the Milestone ACM Server:<br>LenelOnGuard Plugin Setup Wizard                                                                                   |
|                                         | The Setup Wizard will install Milestone ACM Server:<br>LenelOnGuard Plugin on your computer. Click Next to continue<br>or Cancel to exit the Setup Wizard. |
|                                         |                                                                                                    |
|                                         |                                                                                                    |
|                                         | Back Next Cancel                                                                                                    |

The Lenel-OnGuard plugin automatically detects the presence of both the Lenel server and the pre-installed ACM Server. If either is missing it will refuse to install. There are no options to choose from, when you are ready press install.

| ß | Milestone ACM Server: LenelOnGuard Plugin Setup                                                                                             |
|---|----------------------------------------------------------------------------------------------------|
| R | eady to install Milestone ACM Server: LenelOnGuard Plugin                                                                                   |
|   | Click Install to begin the installation. Click Back to review or change any of your installation settings. Click Cancel to exit the wizard. |
|   |                                                                                                    |
|   |                                                                                                    |
|   | Back 😽 Install Cancel                                                                                                    |

Install progress...

| 🕼 Milestone A        | CM Server: LenelO          | OnGuard Plugin S        | Setup 🕒      | - 🗆 X                |
|----------------------|----------------------------|-------------------------|--------------|----------------------|
| Installing Miles     | stone ACM Server: L        | enelOnGuard Plugi       |              | apen platform compar |
| Please wait while th | ne Setup Wizard installs M | ilestone ACM Server: Le | nelOnGuard F | lugin.               |
| Status: Upda         | ting component registratio | n                       |              |                      |
|                      |                            |                         | _            |                      |
|                      |                            |                         |              |                      |
|                      |                            |                         |              |                      |
|                      |                            |                         |              |                      |
|                      |                            | Back                    | lext         | Cancel               |

You have successfully installed the Milestone ACM Server Lenel-OnGuard Plugin

| 😥 Milestone ACM Serv      | rer: LenelOnGuard Plugin Setup 🛛 🗕 🗖 🗙                                  |
|---------------------------|-------------------------------------------------------------------------|
| The open platform company | Completed the Milestone ACM Server:<br>LenelOnGuard Plugin Setup Wizard |
|                           | Click the Finish button to exit the Setup Wizard.                       |
|                           |                                                                         |
|                           |                                                                         |
|                           |                                                                         |
|                           |                                                                         |
|                           |                                                                         |
|                           | <u>Back</u> <u>Einish</u> Cancel                                        |

You can verify that the Lenel-OnGuard Plugin is installed and loaded from the logs below:

V1.0-05/11/2016

| File Home Share View     Image: Service Host     Image: VideoOS     Image: Name     Image: Service Host     Image: Name     Image: Service Host     Image: Name     Image: Name        Image: Name                                                                                                    | 📜   ⊋ 🗓 =   🛛 🔾                 | :\ProgramData\VideoOS\       | ServiceHost\lo | ogs               |              | ۲  |
|----------------------------------------------------------------------------------------------------|---------------------------------|------------------------------|----------------|-------------------|--------------|----|
| Search logs     VideoOS     Name     Date modified     ServiceHost     AssemblyScanner-W12-ONGUARD-LAB.I     5/11/2016     Services     VideoOS.ServiceHost-W12-ONGUARD-L     5/11/2016     Services     VideoOS.ServiceHost-W12-ONGUARD-L     5/11/2016     Services     VideoOS.ServiceHost-W12-ONGUARD-L     Services     VideoOS.ServiceHost-W12-ONGUARD-L     Services     VideoOS.ServiceHost-W12-ONGUARD-L     Services     VideoOS.ServiceHost-W12-ONGUARD-L     Services     VideoOS.ServiceHost-W12-ONGUARD-L     Services     VideoOS.ServiceHost-W12-ONGUARD-L     Services     VideoOS.ServiceHost-W12-ONGUARD-L                                                                                                    | File Home Share View            |                              |                |                   | $\sim$       | 0  |
| VideoOS Name Date modified Size ServiceHost AssemblyScanner-W12-ONGUARD-LAB.I 5/11/2016 11:22 A 1 KB VideoOS.ServiceHost-W12-ONGUARD-L 5/11/2016 11:22 A 2 KB VideoOS.ServiceHost-W12-ONGUARD-L 5/11/2016 11:22 A 2 KB VideoOS.ServiceHost-W12-ONGUARD-L 5/11/2016 11:20 A 2 KB VideoOS. | 📀 🍥 👻 🕇 🕕 C:\ProgramD           | ata\VideoOS\ServiceHost\logs | ~ Č            | , Search logs     | ۶            | >  |
| ServiceHost       ServiceHost     AssemblyScanner-W12-ONGUARD-LAB.I     5/11/2016 11:22 A     1 KB       Services     VideoOS.ServiceHost-W12-ONGUARD-L     5/11/2016 11:22 A     2 KB       2 items     1 item selected     1.59 KB     III                                                                                                    | 👢 VideoOS 🔷                     | Name                         |                | Date modified     | Size         | Ту |
| VideoOS ServiceHost-W12-ONGUARD-L 5/11/2016 11:22 A 2 KB                                                                                                    | ServiceHost                     | AssemblyScanner-W12-O        | NGUARD-LAB.I   | 5/11/2016 11:22 A | 1 KB         | Те |
| 2 items 1 item selected 1.59 KB                                                                                                    | ↓ logs =                        | VideoOS.ServiceHost-W1       | 2-ONGUARD-L    | 5/11/2016 11:22 A | 2 KB         | Те |
| 2 items   1 item selected 1.59 KB                                                                                                    |                                 | <                            | III            |                   |              | >  |
| VideoOS ServiceHost-W12-ONGLIARD-LAB.log - Notenad – 🗖 X                                                                                                    | 2 items 1 item selected 1.59 KB |                              |                |                   |              |    |
|                                                                                                    | VideoC                          | S.ServiceHost-W12-ONGU       | JARD-LAB.log   | - Notepad         | _ <b>D</b> × | ۲  |
| File Edit Format View Help         11:22:17 Services Manager Dependency Resolver: Looking for VideoOS.ACMServer,         Version=1.0.0.0, Culture=neutral, PublicKeyToken=86812e601a776f67         11:22:17 Services Manager Dependency Resolver: Found C:\ProgramData\VideoOS         \ServiceHost\Services\VideoOSACMServerService\VideoOS.ACMServer.dll that matches         assembly name VideoOS.ACMServer         11:22:19                                                                                                    |                                 |                              |                |                   |              |    |
| 11:22:19 VideoOS ACM Server Server Module v1.0 (c) 2013-2016<br>11:22:19<br>11:22:19 Server module address : http://localhost:8000/ACMServer<br>11:22:19<br>11:22:19 Found 1 ACM Server Plugins:<br>11:22:19 - Lenel OnGuard - 121cbe86-bf5b-4465-9900-4115334c83c1                                                                                                    | =                               |                              |                |                   |              |    |

## ACM Server: XProtect ACM MIP Plugin

Copy the "Milestone.ACMServer.MipPlugin.msi" file to a temporary folder on the server where the Xprotect Event Server is installed (in a typical deployment, this is the XProtect Management Server) and double-click to install. You should see a screen similar to the following:

| 🔂 Milestone ACM Server: MIF | P Plugin Setup                                                                                                    |
|-----------------------------|----------------------------------------------------------------------------------------------------|
|                             | Welcome to the Milestone ACM Server:<br>MIP Plugin Setup Wizard                                                                                   |
|                             | The Setup Wizard will install Milestone ACM Server: MIP<br>Plugin on your computer. Click Next to continue or Cancel to<br>exit the Setup Wizard. |
|                             |                                                                                                    |
|                             |                                                                                                    |
|                             | Back Next Cancel                                                                                                    |

The installer will detect the presence of the XProtect Event Server on the machine and will refuse to install if it cannot be found. It is recommended to leave the default install path as displayed below and press next.

| Destination Folder                                      | milestor              |
|---------------------------------------------------------|-----------------------|
| Please select a destination folder:                     | The open plotform con |
| Install Milestone ACM Server: MIP Plugin to:            |                       |
| C:\Program Files (x86)\Milestone ACM Server MIP Plugin\ | 4                     |
| Change                                                  |                       |
|                                                         |                       |
|                                                         |                       |
|                                                         |                       |

If you are satisfied with the path selection and you are ready to install press "Install"

| Milestone ACM Server: MIP Plugin Setup                                                                                             |                                        |
|----------------------------------------------------------------------------------------------------|----------------------------------------|
| Ready to install Milestone ACM Server: MIP Plugin                                                                                  | milestone<br>The open platform company |
| Click Install to begin the installation. Click Back to review or change<br>installation settings. Click Cancel to exit the wizard. | any of your                            |
|                                                                                                    |                                        |
|                                                                                                    |                                        |
| Back [Install                                                                                                    | Cancel                                 |

Installation progress...

| lilestone ACM Server: MIP Plugin Setup                                |         |
|-----------------------------------------------------------------------|---------|
| Installing Milestone ACM Server: MIP Plugin                           |         |
| Please wait while the Setup Wizard installs Milestone ACM Server: MIF | Plugin. |
|                                                                       |         |
| Status:                                                               |         |
|                                                                       |         |
|                                                                       |         |
|                                                                       |         |
|                                                                       |         |
|                                                                       |         |
|                                                                       |         |

You have successfully installed the ACM MIP Plugin for ACM Server

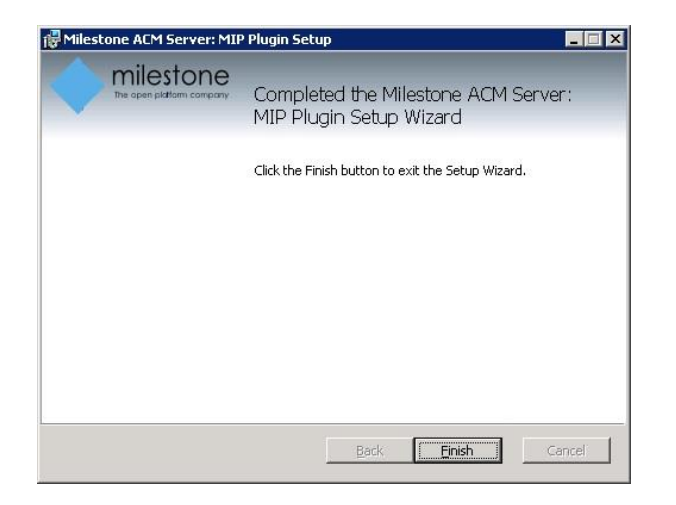

# Configuration

## ACM Server: Configure to RunAs Lenel Single-Signon Account

**On the Lenel server machine**, click the Windows Start menu and type "services". Right click Services and select "Run as administrator".

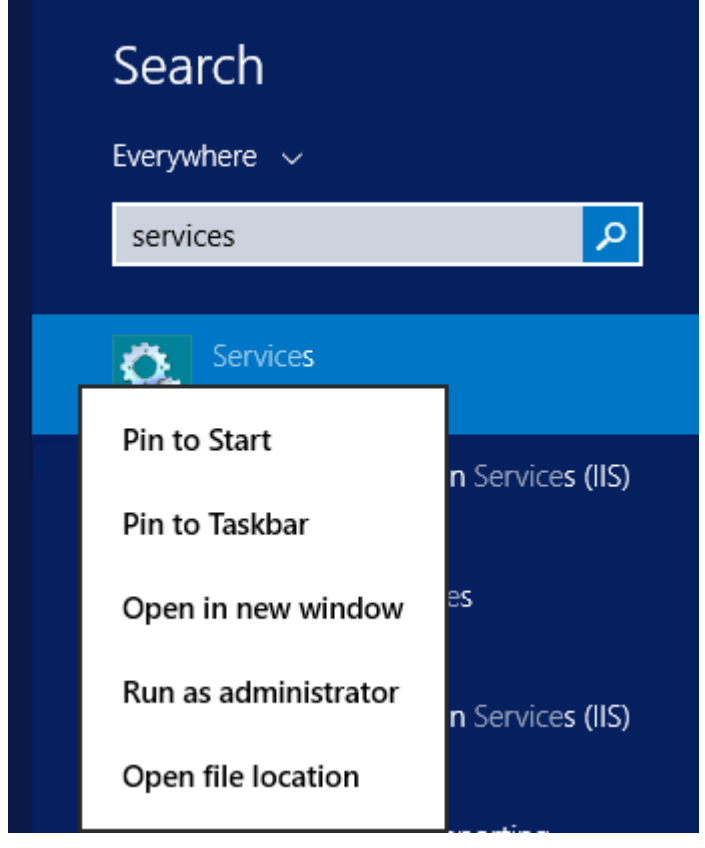

Right-click the Milestone ACM Server service and select Properties:

| <b>9</b>         |                       | Services                           | 5              |         |              | _ □         | x        |
|------------------|-----------------------|------------------------------------|----------------|---------|--------------|-------------|----------|
| File Action View | w Help                |                                    |                |         |              |             |          |
| 🧼 🏓 🔲 🗐 🤕        | 🗟 🚺 🖬 🕨 🔳 🕪           |                                    |                |         |              |             |          |
| 🤹 Services (Loca | Services (Local)      |                                    |                |         |              |             |          |
|                  | Milestone ACM Server  | Name 🔺                             | Description    | Status  | Startup Type | Log On As   | ^        |
|                  |                       | LS Site Publication Ser            | This service   |         | Manual       | Local Syst  |          |
|                  | Stop the service      | 🔍 LS Video Archive Serve           | er The Video   |         | Manual       | Local Syst  |          |
|                  | Restart the service   | Microsoft iSCSI Initiat Manages In |                |         | Manual       | Local Syst  |          |
|                  |                       | 🔍 Microsoft Software Sh            | Manages so     |         | Manual       | Local Syst  |          |
|                  |                       | 🍳 Microsoft Storage Sp             | . Host service | Manual  | Network S    |             |          |
|                  |                       | 🔍 Milestone ACM S                  | Chart          | Punning | Automatic    | .\dbe       |          |
|                  |                       | 🔍 Multimedia Class                 | Start          |         | Manual       | Local Syst  | ≡        |
|                  |                       | 🔍 Net.Tcp Port Sha                 | Stop           |         | Disabled     | Local Servi |          |
|                  |                       | Setlogon 🔍                         | Pause          |         | Manual       | Local Syst  |          |
|                  |                       | Setwork Access                     | Resume         |         | Manual       | Network S   |          |
|                  |                       | Setwork Connect                    | Restart        |         | Manual       | Local Syst  |          |
|                  |                       | Setwork Connect                    | All Tasks      | •       | Manual (Trig | Local Syst  |          |
|                  |                       | Serv 🔍 Network List Serv           | Refresh        | inning  | Manual       | Local Servi |          |
|                  |                       | 🔍 Network Location                 | Properties     | inning  | Automatic    | Network S   |          |
|                  |                       | Store In Network Store In          | Help           | inning  | Automatic    | Local Servi |          |
|                  |                       | 🖄 Ontimize drives                  | Heins the c    |         | Manual       | Local Svet  | <u> </u> |
|                  | \Extended \Standard / |                                    |                |         |              |             | _        |
|                  |                       |                                    |                |         |              |             |          |

Click the "Log On" tab, select "This account", and enter the credentials of an admin user on the local machine. Note that this admin user *must* be linked to a Lenel Directory that is configured for single signon (see <u>above</u> for configuring single signon).

| Milestone ACM          | Server Properties (Local Computer) |
|------------------------|------------------------------------|
| General Log On Recover | y Dependencies                     |
| Log on as:             |                                    |
| O Local System account |                                    |
| Allow service to inte  | eract with desktop                 |
| This account           | .\dbe Browse                       |
| Password:              | •••••                              |
| Confirm password:      | •••••                              |
|                        |                                    |
|                        |                                    |
|                        |                                    |
|                        |                                    |
|                        |                                    |
|                        |                                    |
|                        |                                    |
|                        |                                    |
|                        | OK Cancel Apply                    |

IMPORTANT: Restart the Milestone ACM Server service.

## ACM Server: XProtect ACM MIP Plugin

Once all three installers have been setup (see <u>Installation</u> section), it is now time to configure and install the ACM MIP Plugin in the XProtect Event Server. This configuration and deployment is handled by a wizard tool that was installed with the XProtect ACM MIP Plugin package. In the start menu you will find the following:

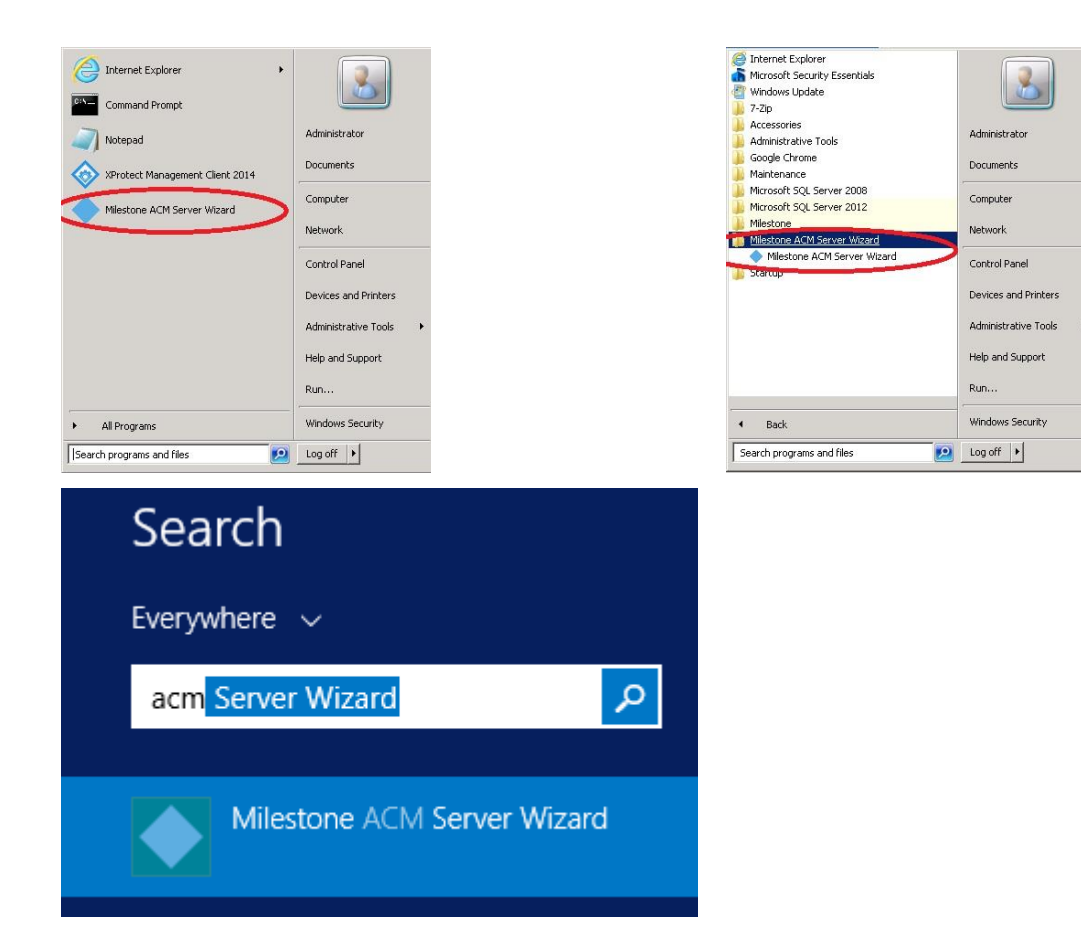

Once you click the start the wizard application you will see the following:

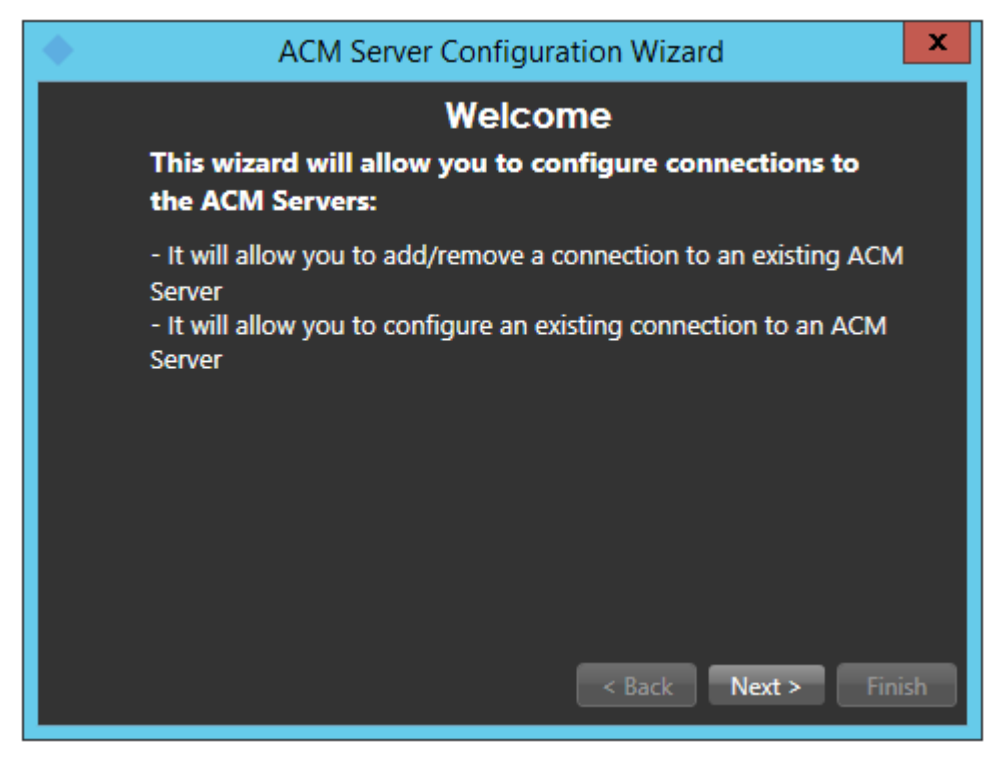

Once you click next, you will have to provide the IP Address / Machine name of the Lenel server on which the ACM Server package was installed.

| ACM                   | Server Configuration Wizard                   |
|-----------------------|-----------------------------------------------|
|                       | Add an ACM Server                             |
| Please enter the addr | ress of an ACM Server you wish to connect to: |
| ACM Server Address:   |                                               |
| ACM Server Port:      | 8443                                          |
| 🗹 Use SSL             |                                               |
|                       |                                               |
|                       |                                               |
|                       |                                               |
|                       |                                               |
|                       | < Back Next > Finish                          |

After you have provided the server name/ip address and pressed next, you should get the following screen after the software has validated that there is an ACM Server present at that address. The green checkmark means that it has successfully connected to the provided server name, the red x means that it failed to connect to the provided server. The wizard will not allow you to proceed without a valid connection to the server.

Note that the most common cause of the wizard not being able to connect to the provided server is that the ACM Server on the Lenel machine is not running with sufficient administrative privledges.

| ACM Server Configuration Wizard                                                                                                    |  |  |  |  |
|----------------------------------------------------------------------------------------------------|--|--|--|--|
| Configure ACM Server(s)                                                                                                    |  |  |  |  |
| Please select the desired plugin under each ACM Server below                                                                                                    |  |  |  |  |
| <ul> <li>Use the checkbox next to each plugin: Check it to install, uncheck it to uninstall</li> <li>Servers highlighted in red are unreachable. Their plugins cannot be modified.</li> </ul> |  |  |  |  |
| W12-OnGuard-LAB (10.1.0.36)<br>Connected<br>Lenel OnGuard-OnGuardAcmServer-W12-OnGuard-LAB                                                                                                    |  |  |  |  |
| Add Remove<br>Sack Next > Finish                                                                                                    |  |  |  |  |

| ACM Server Configuration Wizard                                                                                                    | x  |  |  |  |
|----------------------------------------------------------------------------------------------------|----|--|--|--|
| Configure ACM Server(s)                                                                                                    |    |  |  |  |
| Please select the desired plugin under each ACM Server below                                                                                                    |    |  |  |  |
| <ul> <li>Use the checkbox next to each plugin: Check it to install, uncheck it to uninsta</li> <li>Servers highlighted in red are unreachable. Their plugins cannot be modified.</li> </ul> |    |  |  |  |
| CDO-OnGuard (N/A)                                                                                                    |    |  |  |  |
| Could not successfully contact the ACM Server                                                                                                    |    |  |  |  |
|                                                                                                    |    |  |  |  |
|                                                                                                    |    |  |  |  |
|                                                                                                    |    |  |  |  |
|                                                                                                    |    |  |  |  |
| Add Remove                                                                                                    |    |  |  |  |
| < Back Next > Finis                                                                                                    | sh |  |  |  |

Once you have a successful connection, notice that there is a list of checkboxes under the server heading that represents all detected ACM server plugins installed on that machine. In this case we are looking for Lenel-OnGuard.

| ACM Server Configuration Wizard                                                                                                    |
|----------------------------------------------------------------------------------------------------|
| Configure ACM Server(s)                                                                                                    |
| Please select the desired plugin under each ACM Server below                                                                                                    |
| - Use the checkbox next to each plugin: Check it to install, uncheck it to uninstall<br>- Servers highlighted in red are unreachable. Their plugins cannot be modified. |
| W12-OnGuard-LAB (10.1.0.36)                                                                                                    |
| Connected                                                                                                    |
|                                                                                                    |
|                                                                                                    |
|                                                                                                    |
|                                                                                                    |
|                                                                                                    |
|                                                                                                    |
| < back Next > Finish                                                                                                    |

Check the box circled in red below and press next to install a MIP plugin on this host to connect to the Lenel-OnGuard server identified.

| ACM Server Configuration Wizard                                                                                                    | x                   |
|----------------------------------------------------------------------------------------------------|---------------------|
| Configure ACM Server(s)                                                                                                    |                     |
| Please select the desired plugin under each ACM Server be                                                                                                    | low                 |
| <ul> <li>Use the checkbox next to each plugin: Check it to install, uncheck it to u</li> <li>Servers highlighted in red are unreachable. Their plugins cannot be model</li> </ul> | ninstall<br>dified. |
| W12-OnGuard-LAB (10.1.0.36)<br>Connected<br>V hel OnGuard-OnGuardAcmServer-W12-OnGuard-LAB                                                                                        |                     |
| Add Remove Sack Next >                                                                                                    | Finish              |

This screen will confirm what actions are going to happen. Once you are ready to install, press finish.

| ACM Server Configuration Wizard                                     |
|---------------------------------------------------------------------|
| What is going to happen<br>The following actions will be performed: |
| Plugins to be installed:                                            |
| W12-OnGuard-LAB (10.1.0.36)                                         |
| Install Lenel OnGuard-OnGuardAcmServer-W12-OnGuard-LAB              |
| Plugins to be uninstalled:                                          |
|                                                                     |
| < Back Next > Finish                                                |

Once the operations are completed, the wizard will display a green checkmark for successful operations and a red x for failed operations.

| ACM Server Configuration Wizard                        |  |  |  |  |  |
|--------------------------------------------------------|--|--|--|--|--|
| Operations complete                                    |  |  |  |  |  |
| Operations complete                                    |  |  |  |  |  |
|                                                        |  |  |  |  |  |
| Plugins installed:                                     |  |  |  |  |  |
| W12-OnGuard-LAB (10.1.0.36)                            |  |  |  |  |  |
| Install Lenel OnGuard-OnGuardAcmServer-W12-OnGuard-LAB |  |  |  |  |  |
| Plugins uninstalled:                                   |  |  |  |  |  |
|                                                        |  |  |  |  |  |
|                                                        |  |  |  |  |  |
|                                                        |  |  |  |  |  |
| < Back Next > Close                                    |  |  |  |  |  |

You have successfully installed the ACM Server: XProtect MIP ACM Plugin.

#### Milestone Management Client Configuration

Once the MIP ACM Plugin is installed and configured on the XProtect Management Server, the Access Control instance can be created in Management Client by right-clicking on the Access Control Root Node.

| File Edit View Action Tools Help                                                                                                    |            |            |             |              |                   |                        |
|----------------------------------------------------------------------------------------------------|------------|------------|-------------|--------------|-------------------|------------------------|
| ヨッ 🕝 🗢 曲                                                                                                    |            |            |             |              |                   |                        |
| te Navigation I                                                                                                    | Access Cor | ntrol      | 📮 Access Co | ontrol Infor | mation            |                        |
| WM-MILESTONE     GAU     GAU      GAU      GAUU | {{         | Create new | A           | ccess        | Control:          |                        |
| Site Information     Remote Connect Services     Armote Connect Services     Servers     Pailover Servers     Pailover Servers     Cameras     Cameras     Microphones     Speakers     Metadata     Metadata                                                                                                    |            |            | Enable      | Name         | Connection Status | Connection Information |

This will popup a wizard to step you through the access control instance creation process. Type a name for the instance of the plugin you wish to create and select from the drop down box the integration plug-in. Note that you will find a plugin named Lenel-OnGuard-OnGuardAcmServer-{ServerName} where {ServerName} is the name of the machine where Lenel and ACM Server are installed.

|                      | Create Access Control System Integration                                                 | x      |
|----------------------|------------------------------------------------------------------------------------------|--------|
| Create access        | control system integration                                                               |        |
| Name the access cor  | and system integration, select the integration plug-in and enter the connection details. |        |
| Name:                | Lenel                                                                                    |        |
| Integration plug-in: |                                                                                          | -      |
|                      | Lenel OnGuard-OnGuardAcmServer-USCustomDev04                                             |        |
|                      |                                                                                          |        |
|                      |                                                                                          |        |
|                      |                                                                                          |        |
|                      |                                                                                          |        |
|                      |                                                                                          |        |
|                      |                                                                                          |        |
|                      |                                                                                          |        |
|                      |                                                                                          |        |
|                      |                                                                                          |        |
|                      | Next                                                                                     | Cancel |

After selecting the plugin, you will have to provide credentials and parameters to configure the connection to the Lenel database server.

IMPORTANT – Leave DbInstanceName blank to connect to the default SQL Server instance.

|                                                 | Create Access Control System Integration                                                                      | x  |
|-------------------------------------------------|----------------------------------------------------------------------------------------------------|----|
| Create access con<br>Name the access control sy | trol system integration<br>stem integration, select the integration plug-in and enter the connection details. |    |
| Name:                                           | Lenel                                                                                                    |    |
| Integration plug-in:                            | Lenel OnGuard-OnGuardAcmServer-USCustomDev04                                                                  |    |
| DbMachineName:                                  | USCUSTOMDEV04                                                                                                 |    |
| DbInstanceName:                                 |                                                                                                    |    |
| DbName:                                         | AccessControl                                                                                                 |    |
| DbUserName:                                     | sa                                                                                                    |    |
| DbPassword:                                     | •••••                                                                                                    |    |
| DbUsesIntegratedSecurity:                       |                                                                                                    |    |
|                                                 |                                                                                                    |    |
|                                                 |                                                                                                    |    |
|                                                 |                                                                                                    |    |
|                                                 |                                                                                                    |    |
|                                                 |                                                                                                    |    |
|                                                 |                                                                                                    | _  |
|                                                 | Next Canc                                                                                                    | el |

The wizard will now fetch the configuration of the Lenel AC system into Milestone. The screen below is a resume of the configuration found on the server:

| reate Access Control System Integration                         | ×                    | Create Access Control System Integration                        |               |
|-----------------------------------------------------------------|----------------------|-----------------------------------------------------------------|---------------|
| Connecting to the access control system                         |                      | Connecting to the access control system                         |               |
| Collecting configuration data                                   |                      | Collecting configuration data                                   |               |
|                                                                 |                      | ***************************************                         |               |
| Configuration successfully received from access control system. |                      | Configuration successfully received from access control system. |               |
| Added:                                                          |                      | Added:                                                          |               |
| Doors (2)                                                       | -                    | Doors (2)                                                       | -             |
| Units (9)                                                       | -                    | Porte Interieure Door #1                                        |               |
| Servers (1)                                                     | -                    | Porte Principale Door #1                                        | _             |
| Events (5)                                                      | -                    | Separat (1)                                                     |               |
| Commands (5)                                                    | -                    | VM-SIPASS                                                       | _             |
| States (83)                                                     | -                    | Events (5)                                                      | •             |
|                                                                 |                      | Commands (5)                                                    | •             |
|                                                                 |                      | Door Grant Access                                               |               |
|                                                                 |                      | Door Lock                                                       |               |
|                                                                 |                      | Door Disable                                                    |               |
|                                                                 |                      | Door Enable                                                     |               |
|                                                                 |                      | States (83)                                                     | +             |
|                                                                 |                      | Server connected                                                |               |
|                                                                 |                      | Lauran Seciet Asconnected                                       |               |
|                                                                 | Previous Next Cancel |                                                                 | Previous Next |

On this screen an association has to be created between each access point of a door and cameras in the Milestone system. This is done so that the system will know which cameras to display on door alarms. For each access point of each door drag a camera from the right tree and place it under the desired access point to create the association. Note that this can also be configured later in the Milestone Management application.

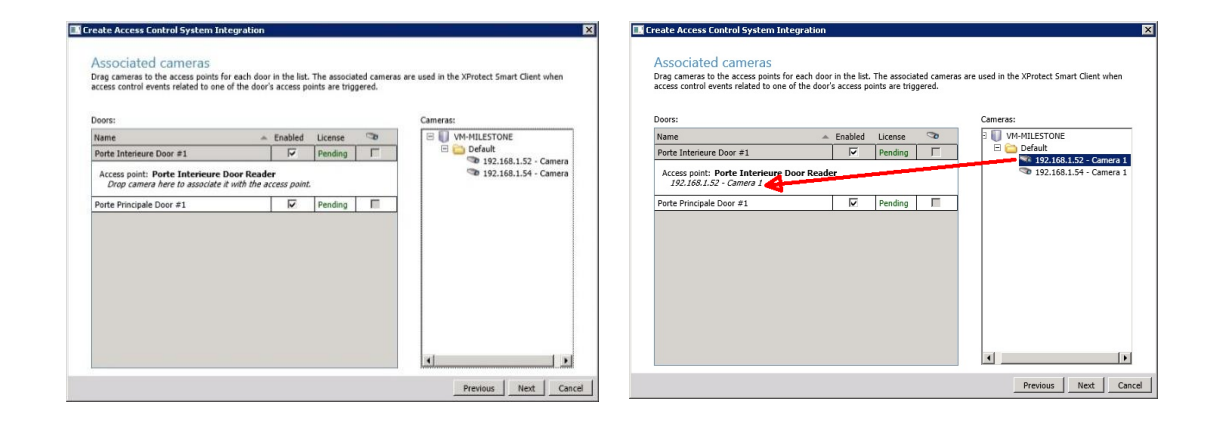

When there is more than one access point per door, you can select the different cameras for the different angles. You can also select more than one camera per access point:

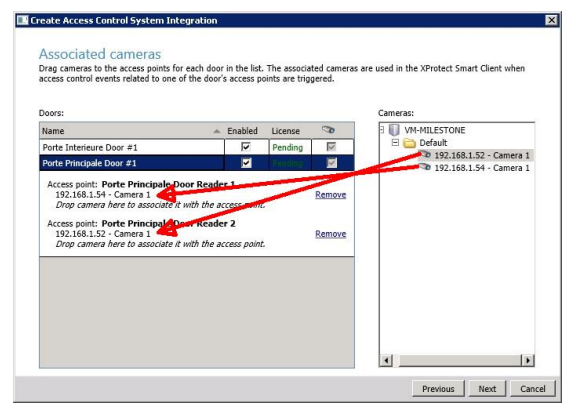

Once all the access point cameras have been associated, the wizard completes.

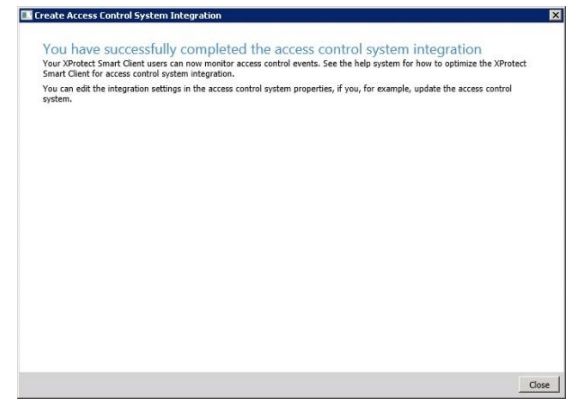

You can verify the that integration module is now connected by looking at the Access control tree.

V1.0-05/11/2016

| ۵                                                                                                    | Milestone XProte     | ct Management Client 2016 R2                            | _ <b>D</b> X |
|----------------------------------------------------------------------------------------------------|----------------------|---------------------------------------------------------|--------------|
| File Edit View Action Tools Help                                                                                                    |                      |                                                         |              |
| 🗟 🦻 🕝 🗢 🏛                                                                                                    |                      |                                                         |              |
| Site Navigation 🗸 🗸                                                                                                    | 🗙 Access Control 🗸 🗸 | Access Control Information                              | <b>→</b> #   |
| Matrix  Meles and Events  Meles  Meles  Mel | Access Control       | Access Control:                                         |              |
| Notification Profiles                                                                                                    |                      | Enable Name Connection Connection<br>Status Information |              |
|                                                                                                    |                      | Lenel Connected                                         |              |
| Analytics Events                                                                                                    |                      |                                                         |              |
| Generic Events                                                                                                    |                      |                                                         |              |
| Roles                                                                                                    |                      |                                                         |              |
| Basic Users                                                                                                    |                      |                                                         |              |
| System Dashboard                                                                                                    |                      |                                                         |              |
| Current Tasks                                                                                                    |                      |                                                         |              |
| System Monitor                                                                                                    |                      |                                                         |              |
| System Monitor Thresholds                                                                                                    |                      |                                                         |              |
| Configuration Reports                                                                                                    |                      |                                                         |              |
| Server Logs                                                                                                    |                      |                                                         |              |
| System Log                                                                                                    |                      |                                                         |              |
| Audit Log                                                                                                    | =                    |                                                         |              |
|                                                                                                    |                      |                                                         |              |
| Access Control                                                                                                    |                      |                                                         |              |
| Transaction sources                                                                                                    |                      |                                                         |              |
| Transaction definitions                                                                                                    |                      |                                                         |              |
| 🗄 🧏 Alarms                                                                                                    |                      |                                                         |              |
| 🗄 🌸 MIP Plug-ins                                                                                                    | ~                    |                                                         |              |
| < III >                                                                                                    |                      |                                                         |              |
| Site Navigation Federated Site Hierarchy                                                                                                    |                      |                                                         |              |
| •                                                                                                    |                      |                                                         | .:           |

# Operations

## Searching for cardholders

The user can search for existing cardholders in the Lenel system through the management client interface:

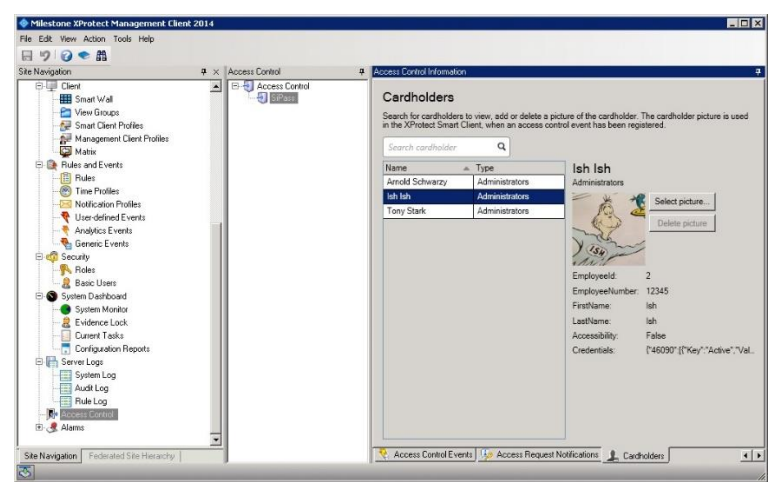

The cardholder picture and detailed information are downloaded from the Lenel server. The search can be made by first name, last name, card number and employee id. Enter the search string in the search cardholder text box.

## Defining Alarms based on Lenel events

To define alarms based on Lenel events, the events must be part of an event category. The category can be one of the pre-defined Access Control Event categories such as (Access Granted, Access Request, Access Denied, Alarm, Error, Warning) or a user-defined category. Here is how to create an alarm based on a user-defined access control event category. First define the category if it does not already exist:

| e Navigation                                                              | ₽× | Access Control      | 4 Acce | ess Control Information                      | n                                        |                                         |                                  |
|---------------------------------------------------------------------------|----|---------------------|--------|----------------------------------------------|------------------------------------------|-----------------------------------------|----------------------------------|
| WH-MILESTONE     Basics     B    Benote Connect Services     B    Servers |    | El-O Access Control | A      | ACCESS CONTRO<br>elect the events you rents. | <b>ol events</b><br>want to monitor in > | Protect Smart Client. Use categories to | o simplify the use of triggering |
| E P Devices                                                               |    |                     | S      | ielect Access Con                            | trol Event                               | A Source Type                           | Event Category                   |
| E U Cient                                                                 |    |                     |        | Access Der                                   | nied Event                               | AccessPoint, DoorSet, FloorPoi.         | Access denied, Access requ.      |
| Generation     Security                                                   |    |                     |        | Access Gra                                   | anted Event                              | AccessPoint, DoorSet, FloorPoi.         | Access granted                   |
| E System Dashboard                                                        |    |                     |        | Access Not                                   | Granted Event                            | AccessPoint, DoorSet, FloorPoi.         | Access denied, Access requ       |
| 🗉 🔚 Server Logs                                                           |    |                     |        | Server con                                   | nected                                   | Server                                  |                                  |
| - 🔯 Access Control                                                        |    |                     |        | Server disc                                  | onnected                                 | Server                                  | Error                            |
| <ul> <li>Marm Data Settings</li> <li>Sound Settings</li> </ul>            |    |                     |        |                                              |                                          |                                         |                                  |
| - 🥻 Alam Data Seting:<br>- 🔊 Sound Seting:                                |    |                     |        |                                              |                                          |                                         |                                  |
| 🥳 Alam Duts Settops                                                       |    |                     |        |                                              |                                          |                                         |                                  |
| 🧑 Alam Duta Seinga                                                        |    |                     |        |                                              |                                          |                                         |                                  |

Name the category a pertinent name which represents the group of events and press OK

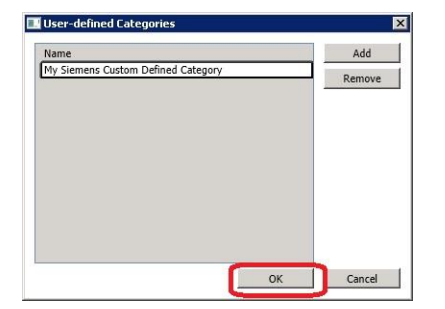

Associate the category with one of the Lenel AC events:

| Theseone in rocecer landgement er                                                                                                    | Enc 2014 |                |                     |                                   |                                        | _ D ×                                                                                                    |
|----------------------------------------------------------------------------------------------------|----------|----------------|---------------------|-----------------------------------|----------------------------------------|----------------------------------------------------------------------------------------------------|
| File Edit View Action Tools Help                                                                                                    |          |                |                     |                                   |                                        |                                                                                                    |
|                                                                                                    |          | Access Control |                     | ter la face ative                 |                                        |                                                                                                    |
| Ske Navigation                                                                                                    | 4 ×      | Access Control | *                   | normann                           |                                        |                                                                                                    |
| Basics     Basics     Basics |          | SPass          | Acces<br>Select the | e events you want to monitor in X | Protect Smart Client. Use categories t | o simplify the use of triggering                                                                                                    |
| B 🖗 Devices                                                                                                    |          |                | Select              | Access Control Event              | + Source Type                          | Event Category                                                                                                    |
| E P Client                                                                                                    |          |                | 2                   | Access Denied Event               | AccessPoint DoorSet FloorPoi           | Access denied, Access regu.                                                                                                    |
| Rules and Events                                                                                                    |          |                | 2                   | Access Granted Event              | AccessPoint, DoorSet, FloorPoi.        | Access granted                                                                                                    |
| E System Dashboard                                                                                                    |          |                | 5                   | Access Not Granted Event          | AccessPoint, DoorSet, FloorPoi         | Access denied, Access requ.                                                                                                    |
| 🗉 🔚 Server Logs                                                                                                    |          |                | <b>T</b>            | Server connected                  | Server                                 | My Siemens Custom Define.                                                                                                    |
| - Access Control                                                                                                    |          |                | A                   | Server disconnected               | Server                                 | I All categories                                                                                                    |
| Alam Dals Setings                                                                                                    |          |                | Userd               | efined Categories.                |                                        | Access granted Access request Access request Acces |

Save your changes and move to the Alarm Definitions section to create an alarm based on that user-defined event category.

| Milestone XProtect Management C     File Edit View Action Tools Help     []      []      []      []      []      []      []      []      []      []      []      []      []      []      []      []      []      []      []      []      []      []      []      []      []      []      []      []      []      []      []      []      []      []      []      []      []      []      []      []      []      []      []      []      []      []      []      []      []      []      []      []      []      []      []      []      []      []      []      []      []      []      []      []      []      []      []      []      []      []      []      []      []      []      []      []      []      []      []      []      []      []      []      []      []      []      []      []      []      []      []      []      []      []      []      []      []      []      []      []      []      []      []      []      []      []      []      []      []      []      []      []      []      []      []      []      []      []      []      []      []      []      []      []      []      []      []      []      []      []      []      []      []      []      []      []      []      []      []      []      []      []      []      []      []      []      []      []      []      []      []      []      []      []      []      []      []      []      []      []      []      []      []      []      []      []      []      []      []      []      []      []      []      []      []      []      []      []      []      []      []      []      []      []      []      []      []      []      []      []      []      []      []      []      []      []      []      []      []      []      []      []      []      []      []      []      []      []      []      []      []      []      []      []      []      []      []      []      []      []      []      []      []      []      []      []      []      []      []      []      []      []      []      []      []      []      []      []      []      []      []      []      []      []      []      []       | lient 2014           |                 |                              |          |         |
|----------------------------------------------------------------------------------------------------|----------------------|-----------------|------------------------------|----------|---------|
| Site Navigation                                                                                                    | # × Alarm Definition | 0               | Alarm Definition Information |          | ą       |
| VM-MILESTONE     Basics     Basics      |                      | Add New Refresh | Ctrl+N et.<br>F5             | г.       |         |
| Devices     Devices     D |                      |                 | Instructions:                |          | *       |
| E System Dashboard                                                                                                    |                      |                 | Tripper                      |          |         |
| 🕀 🄚 Server Logs                                                                                                    |                      |                 | Triggering event             |          | ¥       |
| - Second Access Control                                                                                                    |                      |                 |                              |          | 2       |
| Alarm Definitions                                                                                                    |                      |                 | Sources:                     | ,<br>    | -       |
| 5 Sound Settings                                                                                                    |                      |                 | - Activation period          |          |         |
|                                                                                                    |                      |                 | C Time profile               |          | Ŧ       |
|                                                                                                    |                      |                 | C Event based:               | Start    | Select. |
|                                                                                                    |                      |                 |                              | Stop:    | Select  |
|                                                                                                    |                      |                 | - Operator action required   |          |         |
|                                                                                                    |                      |                 | Time limit:                  | 1 minute | ×       |
|                                                                                                    | 1                    |                 | Events triggered:            |          | Select  |
|                                                                                                    |                      |                 | Other                        |          |         |
|                                                                                                    | 1                    |                 | Related cameras:             |          | Select. |

Name the alarm a pertinent name and select Access Control Event Categories in the Triggering event dropdown:

| Milestone XProtect Management C  | lient 2014            |                              |                                          |
|----------------------------------|-----------------------|------------------------------|------------------------------------------|
| File Edit View Action Tools Help |                       |                              |                                          |
| a 9 0 • A                        |                       |                              |                                          |
| te Navigation                    | 7 × Alarm Definitions | Alarm Definition Information |                                          |
| E 📢 VM-MILESTONE                 | E- 🧏 Alam Definitions | Alarm definition             |                                          |
| B Basics                         | - Jahan Delexion      | Enable:                      |                                          |
| B-B Servers                      |                       | Name                         | My SiPess Custon Alem                    |
| E P Devices                      |                       | 1.000                        |                                          |
| B P Clork                        |                       | Instructions:                | -                                        |
| B-B Rules and Events             |                       |                              | <u> </u>                                 |
| E System Dashboard               |                       | Trigger                      |                                          |
| 🗄 🔚 Server Logs                  |                       | Triggering event:            |                                          |
| Access Control                   |                       |                              | Access Control Event Categories          |
|                                  |                       |                              | Device Events                            |
| 🧔 Alarm Data Settings            |                       | Source:                      | External Events<br>Hardware Events       |
| - 👧 Sound Settings               |                       | Activation period            | Recording Server Events<br>Suches Events |
|                                  |                       | Time profile:                | Always                                   |
|                                  |                       | C Event based                | Start Celeri                             |
|                                  |                       |                              |                                          |
|                                  |                       |                              | 5000                                     |
|                                  |                       | Operator action required     |                                          |
|                                  |                       | Time limit:                  | 1 minute 💌                               |
|                                  |                       | Events triggered             | Select.                                  |
|                                  |                       | Other                        |                                          |
|                                  |                       | Belated cameras              | Select                                   |
|                                  |                       |                              |                                          |
|                                  |                       | Helated map:                 | <b>_</b>                                 |
|                                  |                       | Initial alerm owner:         |                                          |
|                                  |                       | Initial alarm priority:      | High 💌                                   |
|                                  |                       | Initial alarm category       |                                          |
|                                  |                       | Events tripgered by alarm:   | Select.                                  |
| A Mandardan Protocol (Photocol)  |                       |                              |                                          |

Select the new user-defined event category that was defined earlier:

| e Navination                              | <b>a</b> × | Alam Definitions     | Alarm Deligition Information |                                    |         |
|-------------------------------------------|------------|----------------------|------------------------------|------------------------------------|---------|
| VM-MILESTONE                              |            | E 🧏 Alam Definitions | Alarm definition             |                                    |         |
| B B Basics<br>B B Remote Connect Services |            | Atam Definition      | Enable:                      | R                                  |         |
| (B 🚺 Servers                              |            |                      | Neme:                        | My SiPass Custom Alarm             |         |
| E P Devices                               |            |                      | Instructions:                |                                    | -       |
| E-B Bules and Events                      |            |                      |                              |                                    |         |
| E 🧔 Security                              |            |                      |                              | 1.                                 | -       |
| E System Dashboard                        |            |                      | Trigger                      |                                    |         |
| E- Control                                |            |                      | Triggering event             | Access Control Event Categories    | •       |
| E 🛃 Alarms                                |            |                      |                              |                                    | •       |
| 🧟 Alassi Definitions                      |            |                      | Sources                      | Access denied                      |         |
| Alam Data Settings                        |            |                      |                              | Access request                     |         |
| age of the optimizer                      |            |                      | Activation period            | Non I                              | _       |
|                                           |            |                      | (* Time profile:             | My Stemens Custom Defined Calegory | _       |
|                                           |            |                      | C Event based:               | Start                              | dest    |
|                                           |            |                      |                              | Stop: S                            | doct    |
|                                           |            |                      | Operator action required     |                                    |         |
|                                           |            |                      | Time limit                   | 1 minute                           | •       |
|                                           |            |                      | Events triggered             |                                    | Select. |
|                                           |            |                      | Other                        |                                    |         |
|                                           |            |                      | Related cameras:             |                                    | Select  |
|                                           |            |                      | Belated man                  |                                    | -       |
|                                           |            |                      | Initial alum currer          | -                                  |         |
|                                           |            |                      |                              | l.                                 | -       |
|                                           |            | 1                    | innaraiann priority.         | High                               | -       |
|                                           |            |                      | Initial alarm category.      | 1                                  | -       |
|                                           |            | 1                    | Events triggered by alarm    | 5                                  | Select  |
| its Maximutian Enderstad City Maximu      | ka         | 1                    | Autordoso alarmi             |                                    |         |

Select the event source(s) that can trigger this alarm

| ile Edit View Action Tools Help        |                       |                                   |                                    |
|----------------------------------------|-----------------------|-----------------------------------|------------------------------------|
| 19 0 • M                               |                       |                                   |                                    |
| te Navigation                          | a × Alam Definitions  | Alam Definition Information       |                                    |
| VM-MILESTONE                           | 🕀 🦺 Alarm Definitions | Alarta definition                 |                                    |
| B 🛄 Basics                             |                       | Enable                            | <b>u</b>                           |
| Renote Connect Services                |                       | Name                              | Mir SPare Durton Alam              |
| B P Devices                            |                       | Thank.                            | Physical Content Hann              |
| 🕀 💷 Clert                              |                       | Instructions                      |                                    |
| B Rules and Events                     |                       |                                   |                                    |
| System Dashboard                       |                       | Trigger                           |                                    |
| B 💾 Server Logs                        |                       | Triggering event:                 | Access Control Event Categories    |
| - Access Control                       |                       |                                   | M. Comm. C. day Defend Calary      |
| Alams                                  |                       |                                   | Interneting Custom Denned Category |
| 👩 Alam Data Settings                   |                       | Sources:                          | Alden                              |
| 5 Sound Settings                       |                       | Activation period                 | Porte Interieure Door #1           |
|                                        |                       | <ul> <li>Time profile.</li> </ul> | Other                              |
|                                        |                       | C Event based                     | Statt Select .                     |
|                                        |                       |                                   | Star Calcul                        |
|                                        |                       |                                   | Stoft Street                       |
|                                        |                       | Operator action required          | (                                  |
|                                        |                       | Time limit:                       | 1 minute                           |
|                                        |                       | Events higgered                   | Select                             |
|                                        |                       | Other                             |                                    |
|                                        |                       | Related cameras:                  | Select.                            |
|                                        |                       | Related may                       |                                    |
|                                        |                       | halfed allow an and               |                                    |
|                                        |                       | Tritiel elemi owner:              |                                    |
|                                        |                       | Initial alarm priority.           | High                               |
|                                        |                       | Initial alarm category.           |                                    |
|                                        |                       | Events triggered by alarm:        | Select                             |
| In Navioation Federated Site Historich |                       | Auto-close alarms                 | Г                                  |

Select all the other alarm parameters and save:

| 2 2 1 1 1                  |                       |                               |                                                                                                    |     |
|----------------------------|-----------------------|-------------------------------|----------------------------------------------------------------------------------------------------|-----|
| Navigation                 | ♥ × Alarm Definitions | Ø Alam Definition Information |                                                                                                    |     |
| - P Microphone:            | 🔺 🗄 🤔 Alam Defini     | on: Alam definition           |                                                                                                    |     |
| 🔮 Speakers                 | - 🧶 Altan De          | Enable:                       |                                                                                                    |     |
| - T Metadata               |                       |                               |                                                                                                    | _   |
| of Input                   |                       | Name:                         | Alam Detroiton                                                                                                    |     |
| Colora Church              |                       | Instructions:                 |                                                                                                    | 2   |
| Const Wall                 |                       |                               |                                                                                                    |     |
| - C View Groups            |                       |                               |                                                                                                    |     |
| - Smart Client Profiles    |                       | Tripper                       |                                                                                                    |     |
| Management Client Profiles |                       | Triggering event              | Access Control Event Categories                                                                                                    | *   |
| E Rules and Events         |                       |                               | My Siemens Custom Defined Calegow                                                                                                    | -   |
| - B Rules                  |                       |                               |                                                                                                    |     |
| Time Profiles              |                       | Sources.                      | 144 doom                                                                                                    | -   |
| Notification Ptofiles      |                       | Activation period             |                                                                                                    |     |
|                            |                       | G. Time rectile               | Aluma                                                                                                    | -   |
| Analytics Events           |                       |                               | [mode                                                                                                    |     |
| Generic Evend              |                       | C Event based                 | Start Select                                                                                                    | 80  |
| Bolar                      |                       |                               | Stan Sder                                                                                                    |     |
| R Basic Users              |                       |                               |                                                                                                    |     |
| E System Dashboard         |                       | Operator action required      | 100 March 100 March 100 Ma |     |
| - System Manitor           |                       | Time limit                    | 1 minute                                                                                                    | -   |
| - 2 Evidence Lock          |                       | Events triggered              | Selec                                                                                                    | . 1 |
| Current Tasks              |                       |                               |                                                                                                    |     |
| Configuration Reports      |                       | Other                         |                                                                                                    |     |
| tor in Server Logs         |                       | Related cameras:              | Selec                                                                                                    | t   |
| duft l og                  |                       | Balandmark                    |                                                                                                    | -   |
| Fult Log                   |                       | The second                    |                                                                                                    |     |
| Access Control             |                       | Initial alarm owner:          | Administrator (vm-miestorie/administrator)                                                                                                    | -   |
| 🖻 💐 Alams                  |                       | Initial alarm priority:       | High                                                                                                    | *   |
| - 🧶 Alam Definitions       |                       | tritial alarm catagores'      |                                                                                                    | *   |
| Alarm Data Settings        |                       | and demicologuy.              | 1                                                                                                    | -   |
| Sound Settings             | -                     | Events triggered by alarm:    | Selec                                                                                                    | t   |

Alarms acknowledged in Milestone are not acknowledged in Lenel as there is no direct correspondence between them.

## Defining Rules based on Lenel events

To define rules in Milestone based on Lenel events, create a rule in the Rules tab:

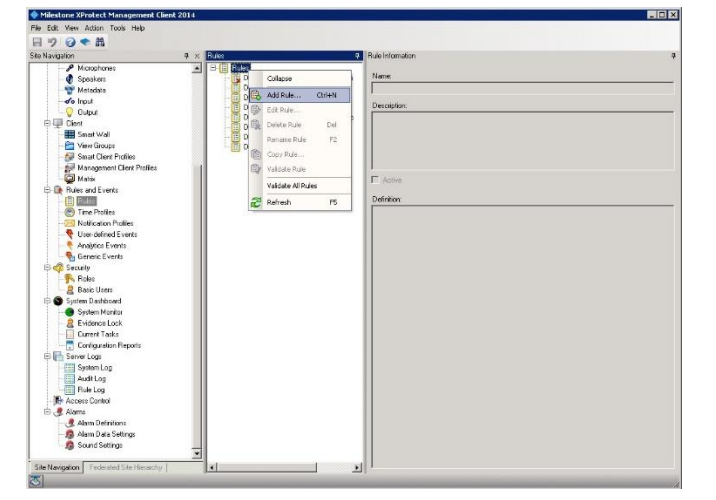

#### Select the event hyperlink:

| anage Rule                    |                                           |                       |                    | _ 0 |
|-------------------------------|-------------------------------------------|-----------------------|--------------------|-----|
| Name:                         | DoAct                                     | tionOnSiPassEvent     |                    |     |
| Description                   | Г                                         |                       |                    |     |
| uctive:                       | 5                                         |                       |                    |     |
|                               |                                           | Ste                   | ep 1: Type of rule |     |
| Edit the rule de              | escription folds                          | s an underlined item) |                    |     |
| Perform an acti<br>from devic | ion o <mark>r event</mark><br>ces/reconum | g server/manageme     | int server         |     |

Select an event category or event from the Select an Event dialog:

| Navigation                            | # × Buie         |                                              | Bute Information                                     |
|---------------------------------------|------------------|----------------------------------------------|------------------------------------------------------|
| Microphones     Speakers     Metadata | Manage Rule      | Rules<br>Default Soto Preset when PTZ is don | Name:                                                |
| of input                              |                  | Descent to the second second                 |                                                      |
|                                       | Nane.            | Download Paste Vent                          |                                                      |
| 타넾 Client                             | Description:     |                                              |                                                      |
| Smart Wal                             | Active:          | ~                                            |                                                      |
| View Bioups                           | -                |                                              |                                                      |
| Smart Client Protect                  | Carateria        | Step 1: Typ                                  | e of rule                                            |
| E Management Clerk Profies            | Select the rule  | type you want to create                      | Select an Event                                      |
| - Bules and Events                    | C Perform an     | action in a time interval                    | A Denier                                             |
|                                       | i chomi di       |                                              | El Se Devicer                                        |
| Time Profiles                         |                  |                                              | E di Becordino Serveta                               |
| Notification Profiles                 |                  |                                              | Milestone XProtect Access Control Module             |
| - Viter-defined Events                |                  |                                              | Access Control Categories                            |
| Analytics Events                      |                  |                                              | Access deried (Access Control Categories)            |
| Senetic Events                        |                  |                                              | - S Access granted (Access Control Categories)       |
| C Security                            |                  |                                              | Access request (Access Control Categories)           |
| - Boles                               |                  |                                              | Lifer (Access Contex Defend Categories)              |
| R Basic Users                         | Edit the rule de | escription (click an underlined item)        | Access Control Events                                |
| System Dashboard                      | Perform an act   | ion on event                                 | Access Denied Event (Access Control Events)          |
| System Manitor                        | from devic       | es/recording server/management serv          | Access Granted Event (Access Control Events)         |
|                                       |                  |                                              | - 🧐 Access Not Granted Event (Access Control Events) |
| Current Tasks                         |                  |                                              | Server connected (Access Control Events)             |
| Configuration Reports                 |                  |                                              | Server disconnected (Access Control Events)          |
| Fin Server Logs                       |                  |                                              | x                                                    |
| - System Log                          |                  |                                              | Or Creat                                             |
| Audt Log                              |                  |                                              | Caloa                                                |
| Rule Log                              | 1                |                                              |                                                      |
| - D Access Control                    | Help             | Cencel                                       | (Back Nest) Finish                                   |
| B 🧶 Alams                             |                  |                                              |                                                      |
| - 🧏 Alarm Definitions                 |                  |                                              |                                                      |
| - 👧 Alarm Data Settings               |                  |                                              |                                                      |
| Sound Satings                         |                  |                                              |                                                      |

Select the devices/recording server/management server hyperlink and select the event source. To select any source select the System (+units) node.

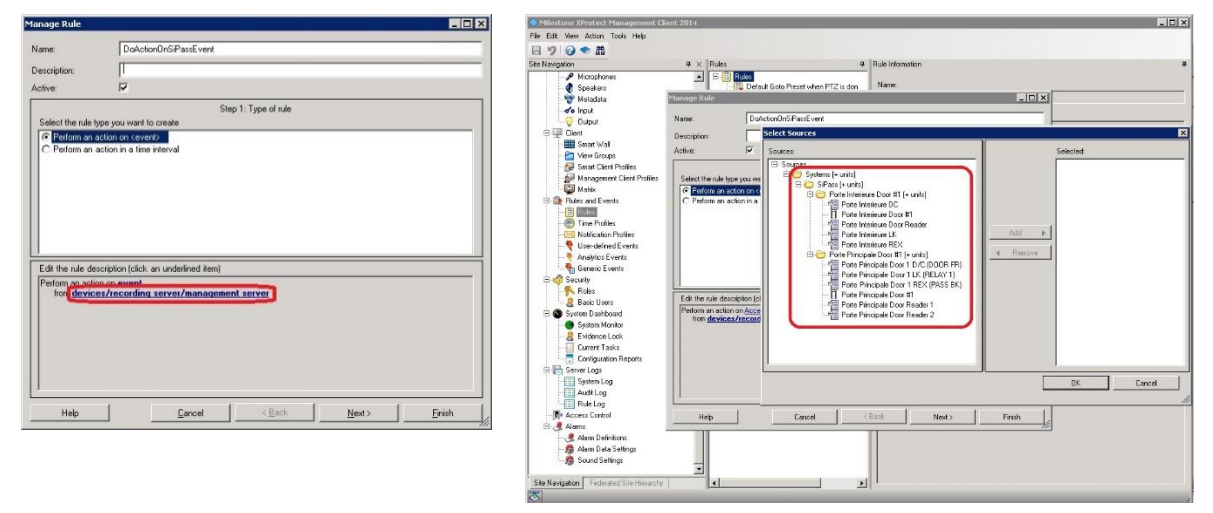

The wizard will look like this after selecting the "Access Denied" event and System (+ units) source:

| lame:                                                       | DoActionOnSiPassEvent                                                                        |                       |      |
|-------------------------------------------------------------|----------------------------------------------------------------------------------------------|-----------------------|------|
| escription:                                                 |                                                                                              |                       |      |
| ctive:                                                      | <b>T</b>                                                                                     |                       |      |
| 277 12 12                                                   |                                                                                              | Step 1: Type of rule  |      |
| <ul> <li>Perform an -</li> </ul>                            | pe you want to create<br>ction on <event></event>                                            |                       |      |
| C Perform an                                                | ction in a time interval                                                                     |                       |      |
|                                                             |                                                                                              |                       |      |
|                                                             |                                                                                              |                       |      |
|                                                             |                                                                                              |                       |      |
|                                                             |                                                                                              |                       |      |
|                                                             |                                                                                              |                       |      |
|                                                             |                                                                                              |                       |      |
| Edit the rule de                                            | cription (click an underlined item)                                                          | 1                     |      |
| Edit the rule de<br>Perform an activi<br>from <u>System</u> | cription (click an underfined item)<br>n on Access denied (Access Con<br>1 4 units)          | )<br>trol Categories) | <br> |
| Edit the rule de<br>Perform an activ<br>from <u>System</u>  | cription (click: an underlined item<br>n on Access denied (Access Con<br>15 units)           | )<br>trol Categories) | <br> |
| Edit the rule de<br>Perform an acti<br>from <u>System</u>   | cription (click: an underfined item)<br>n on <u>Access denied (Access Con</u><br>1 - units)  | )<br>trol Categories) | <br> |
| Edit the rule de<br>Perform an actii<br>from <u>System</u>  | cription (click: an underlined item)<br>n on Access denied (Access Con<br>L1= units)         | )<br>trol Categories) | <br> |
| Edit the rule de<br>Perform an acti<br>from <u>System</u>   | corpion (click: an underlined item)<br>n on <u>Access denied (Access Con</u><br>L i = units) | )<br>Irol Categories) | <br> |
| Edit the rule de<br>Perform an acti<br>from <u>System</u>   | corpion (click: an underlined item<br>n on Access denied (Access Con<br>La units)            | )<br>trol Categories) | <br> |

Press next and select the optional time frame when the action will take place. In this example no time frame has been selected, this means it will always execute.

| lame:                                                                          | D oActionOnSiPassEvent                                                                             |
|--------------------------------------------------------------------------------|----------------------------------------------------------------------------------------------------|
| escription                                                                     |                                                                                                    |
| ctive:                                                                         | <b>v</b>                                                                                           |
|                                                                                | Step 2 Conditions                                                                                  |
| Select condition                                                               | ts to apply                                                                                        |
| Within sele     Outside sele     Within the I     Day of wee     Event is from | ced unie n (unie profile)<br>inne period (startime) to (endhime)<br>kir (day)<br>r ordnin wardowu) |
|                                                                                |                                                                                                    |
| Edit the rule de                                                               | sciption (click, an undefined Rem)                                                                 |
| Edit the rule de<br>Perform an acti<br>from <u>System</u>                      | sciption (click an undefined Rem)<br>on on Access Brind Laccess Control Calescotis)<br>all suits]  |

Select the action that will be executed when the Lenel event occurs. Notice that AC commands can be used as actions based on any events that come into Milestone:

| Name:                                                                                                    | DoActionOnSiPassE                                                                                                   | vent                                                                                                 |                              |   |
|----------------------------------------------------------------------------------------------------|----------------------------------------------------------------------------------------------------|----------------------------------------------------------------------------------------------------|------------------------------|---|
|                                                                                                    |                                                                                                    |                                                                                                    |                              |   |
| rescription                                                                                                    | 1000                                                                                                    |                                                                                                    |                              |   |
| active:                                                                                                    | V                                                                                                    |                                                                                                    |                              |   |
|                                                                                                    |                                                                                                    | Step 3: Actions                                                                                      |                              |   |
| Select actions to                                                                                                    | perform                                                                                                    |                                                                                                    |                              |   |
| Start recordi                                                                                                    | ng on <devices></devices>                                                                                           |                                                                                                    |                              |   |
| Start feed or                                                                                                    | n (devices)                                                                                                    |                                                                                                    |                              |   |
| Set <smart< td=""><td>Wall&gt; to <preset></preset></td><td></td><td></td><td></td></smart<>                                       | Wall> to <preset></preset>                                                                                          |                                                                                                    |                              |   |
| Set <smart< td=""><td>Wall&gt; <monitor> to show &lt;</monitor></td><td>cameras&gt;</td><td></td><td></td></smart<>                | Wall> <monitor> to show &lt;</monitor>                                                                              | cameras>                                                                                             |                              |   |
| Set live fram                                                                                                    | e rate on <devices></devices>                                                                                       |                                                                                                    |                              |   |
| Set recordin                                                                                                    | g frame rate on <devices></devices>                                                                                 |                                                                                                    |                              |   |
| Set recordin                                                                                                    | g frame rate to all frames fo                                                                                       | or H.264/MPEG4 on <devic< td=""><td>ces&gt;</td><td></td></devic<>                                   | ces>                         |   |
| Start patrolli                                                                                                    | ng on <device> using <pro< td=""><td>file&gt; with PTZ <priority></priority></td><td></td><td></td></pro<></device> | file> with PTZ <priority></priority>                                                                 |                              |   |
| Pause patro                                                                                                    | ling on <devices></devices>                                                                                         |                                                                                                    |                              |   |
| Move <devi< td=""><td>ce&gt; to <preset> position wit</preset></td><td>th PTZ <priority></priority></td><td></td><td></td></devi<> | ce> to <preset> position wit</preset>                                                                               | th PTZ <priority></priority>                                                                         |                              |   |
| Move to def                                                                                                    | ault preset on <devices> w</devices>                                                                                | ith PTZ <priority></priority>                                                                        |                              |   |
| Set device of                                                                                                    | utput to (state)                                                                                                    |                                                                                                    |                              |   |
| Create book                                                                                                    | mark on <devices></devices>                                                                                         |                                                                                                    |                              |   |
| Send notific                                                                                                    | ation to <profile></profile>                                                                                        |                                                                                                    |                              |   |
| Make new <                                                                                                    | log entry>                                                                                                    |                                                                                                    |                              |   |
| Start plug-in                                                                                                    | an <devices></devices>                                                                                              |                                                                                                    |                              |   |
| Stop plug-in                                                                                                    | on <devices></devices>                                                                                              |                                                                                                    |                              |   |
| Apply new s                                                                                                    | ettings on <devices></devices>                                                                                      |                                                                                                    |                              |   |
| Set Matrix to                                                                                                    | view <devices></devices>                                                                                            |                                                                                                    |                              |   |
| Send SNMF                                                                                                    | trap                                                                                                    |                                                                                                    |                              |   |
| Retrieve an                                                                                                    | d store remote recordings fr                                                                                        | iom <devices>.</devices>                                                                             |                              |   |
| Retrieve an                                                                                                    | d store remote recordings b                                                                                         | between <start and="" end="" td="" tim<=""><td>e&gt; from <devices>.</devices></td><td></td></start> | e> from <devices>.</devices> |   |
| Save attach                                                                                                    | ed images                                                                                                    |                                                                                                    |                              |   |
| Activate arc                                                                                                    | hiving on (archives)                                                                                                |                                                                                                    |                              |   |
| C On <site> tri</site>                                                                                                    | gger (user-defined event)                                                                                           |                                                                                                    |                              |   |
| Door Grant /                                                                                                    | Access <deorset></deorset>                                                                                          | 1                                                                                                    |                              |   |
| Door Lock <                                                                                                    | DoorSet>                                                                                                    |                                                                                                    |                              |   |
| Door UnLoc                                                                                                    | k <doorseb< td=""><td>Access Cont</td><td>rol Commands</td><td></td></doorseb<>                                     | Access Cont                                                                                          | rol Commands                 |   |
| Door Disable                                                                                                    | s (DoorSet)                                                                                                    |                                                                                                    |                              |   |
| Door Enable                                                                                                    | <doorset></doorset>                                                                                                 |                                                                                                    |                              |   |
| Show (acce                                                                                                    | iss request notification>                                                                                           | 1                                                                                                    |                              |   |
| 5.0.4                                                                                                    | 2.2. A.P.1                                                                                                    | 12. 3                                                                                                |                              |   |
| Edit the rule de                                                                                                    | cription (click an underlined                                                                                       | d itemj                                                                                              |                              |   |
| Perform an actio                                                                                                    | in on Access denied (Acces                                                                                          | is Control Categories)                                                                               |                              |   |
| Create bookman                                                                                                    | k Bookmark on devices                                                                                               |                                                                                                    |                              |   |
|                                                                                                    |                                                                                                    |                                                                                                    |                              |   |
| 1                                                                                                    |                                                                                                    |                                                                                                    |                              |   |
|                                                                                                    | 1                                                                                                    |                                                                                                    |                              | 0 |
|                                                                                                    |                                                                                                    |                                                                                                    | -                            |   |

In this example "create bookmark on <device>" will be selected, click the Bookmark hyperlink and the following dialog will be displayed to setup the bookmark action:

×

<u>^</u>

· 10 · 30 ·

Cancel

ndel

| it the rule description (click an underlined item)                                                                                     | Bookmark Details                                                                                                    |
|----------------------------------------------------------------------------------------------------|----------------------------------------------------------------------------------------------------|
| ntom an existin or Access deried (Access Control Caleconies)<br>from Sostem (1 - vinit)<br>exist Contraint <b>Rookmark or dervices</b> | Headine<br>MySiPassBookmark                                                                                                    |
|                                                                                                    | Description                                                                                                    |
| Heb <u>Cancel (Book Ned)</u>                                                                                                    | This is an access denied event                                                                                                    |
|                                                                                                    | Pre-bookmark time (sec                                                                                                    |
|                                                                                                    | Post-bookmark time (sec                                                                                                    |
|                                                                                                    | Add system information (click links to insert variables in bookmark text) —<br>Detailed name<br>Event onne<br>Tinsaering line<br>Rule name<br>Recording server name |
|                                                                                                    | UK.                                                                                                    |

Click the devices hyperlink and select the device on which the bookmark will be applied:

| the rule description (click an underlined item)                                                                                | Select Triggering Devices                                             |
|----------------------------------------------------------------------------------------------------|-----------------------------------------------------------------------|
| om an actor on Access denies (Access Contro Categories)<br>Southans (- unit)<br>de bootmark <u>Rookimank</u> on <u>devises</u> | <ul> <li>Use devices from metadata</li> <li>Select devices</li> </ul> |
| Hep Cancel (Back Next) Finish                                                                                                  | OK Cancel                                                             |

Click next on the rule wizard and select an optional stop criteria, in this example there is no stop criteria.

| lame:                                                                                      | DaActio                                                                                      | nOnSiPassEvent                                               |                                                       |      |      |
|--------------------------------------------------------------------------------------------|----------------------------------------------------------------------------------------------|--------------------------------------------------------------|-------------------------------------------------------|------|------|
| escription:                                                                                |                                                                                              |                                                              |                                                       |      |      |
| ctive:                                                                                     | <b>V</b>                                                                                     |                                                              |                                                       |      |      |
|                                                                                            |                                                                                              | _                                                            | Step 4: Stop criteria                                 |      |      |
| Select stop crite                                                                          | nia                                                                                          |                                                              |                                                       |      |      |
| C Perform stop                                                                             | action on <eve< td=""><td>ent&gt;</td><td></td><td></td><td></td></eve<>                     | ent>                                                         |                                                       |      |      |
| Perrorm stop                                                                               | o action after <ti< td=""><td>me&gt;</td><td></td><td></td><td></td></ti<>                   | me>                                                          |                                                       |      |      |
| C No actions                                                                               |                                                                                              | eene                                                         |                                                       |      |      |
| No actions                                                                                 | performed on rui                                                                             | e end                                                        |                                                       |      |      |
|                                                                                            | perrormed on rui                                                                             | e end                                                        |                                                       |      |      |
| No actions     I                                                                           | perrormed on rui                                                                             |                                                              |                                                       |      |      |
| ○ No actions<br>Edit the rule de                                                           | scription (click a                                                                           |                                                              | 1                                                     | <br> |      |
| No actions<br>Edit the rule de<br>Perform an actin                                         | scription (click a                                                                           | an underlined item                                           | )<br>Itral Catenories)                                | <br> | <br> |
| No actions       Edit the rule de     Perform an acti     from <u>System</u>               | scription (click a<br>on on <u>Access da</u><br>is (+ units)                                 | an underlined item                                           | )<br>Itrol Categories)                                | <br> | <br> |
| No actions<br>Edit the rule de<br>Perform an action<br>from <u>System</u><br>Create bookma | scription (click a<br>on on <u>Access da</u><br>is <u>[+ units]</u><br>ik <u>MySiPassBoc</u> | an underlined item<br>enied (Access Cor<br>ikmark on the dev | )<br>trol Categories)<br>ices from metadata           |      | <br> |
| No actions     Edit the rule de     Perform an acti     from <u>System</u> Create bookma   | scription (click a<br>on on <u>Access da</u><br>is <u>[+ units]</u><br>ik <u>MySiPassBoc</u> | an underlined item<br>enied (Access Cor<br>ikmark on the dev | )<br>I <u>trol Categories</u> )<br>ices from metadata | <br> |      |
| No actions     Edit the rule de     Perform an acti     from <u>System</u> Create bookma   | scription (click a<br>on on <u>Access da</u><br>is (+ units)<br>ik <u>MySiPassBoc</u>        | an underlined item<br>enied (Access Cor<br>ikmark on the dev | )<br>I <u>trol Categories</u> )<br>ices from metadata |      |      |
| No actions     Edit the rule de     Perform an acti     from <u>System</u> Create bookma   | scription (click a<br>on on <u>Access de</u><br>is (+ units)<br>rk <u>MySiPassBoc</u>        | an underlined item<br>enied (Access Cor<br>ikmark on the dev | )<br>I <u>trol Categories</u> )<br>ices from metadata | <br> |      |
| C No actions<br>Edit the rule de<br>Perform an acti<br>from <u>System</u><br>Create bookma | scription (click a<br>on on <u>Access de</u><br>is (+ units)<br>rk <u>MySiPassBoc</u>        | an underlined item<br>enied (Access Cor<br>ikmark on the dev | )<br>Itrol Categories)<br>ices from metadata          |      |      |

Click finish and the rule is set.

Edit Per Cre

#### Smart Client Maps

It is possible to put doors and Lenel server(s) on an existing Smart Client Map to display door and server status as well as execute manual commands. Login to the smart client:

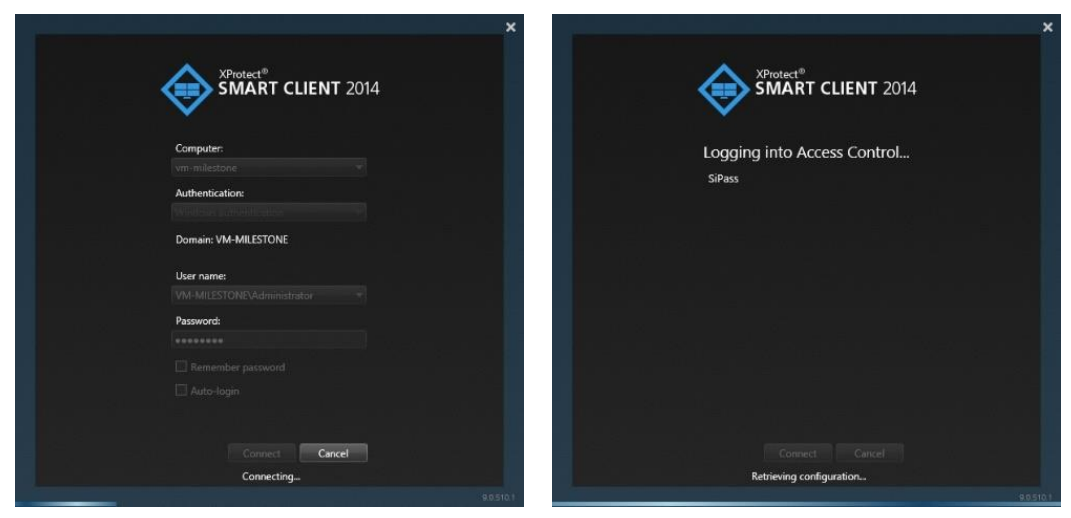

Use an existing view, go into setup mode by pressing the setup button in red below and create a map by dragging it onto a tile once in setup mode.

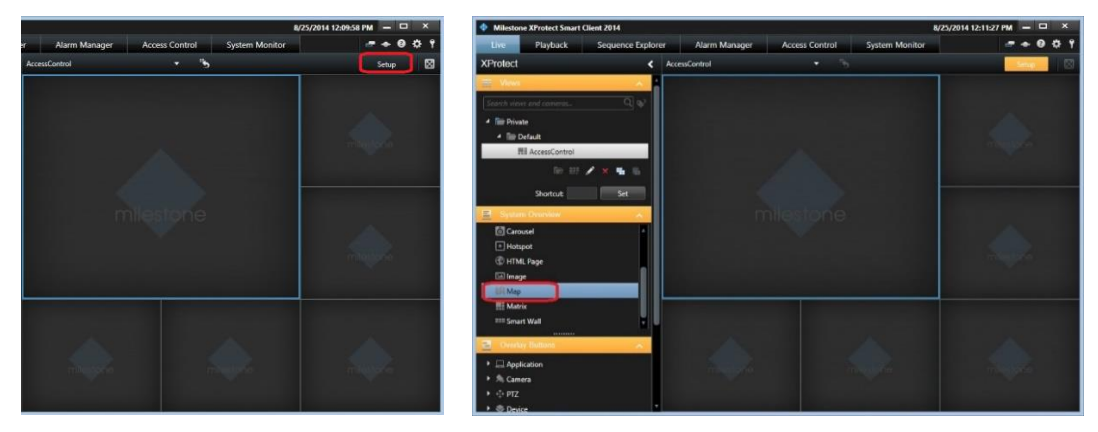

Select the access control button on the map overview and drag doors from the Element Selector to the map

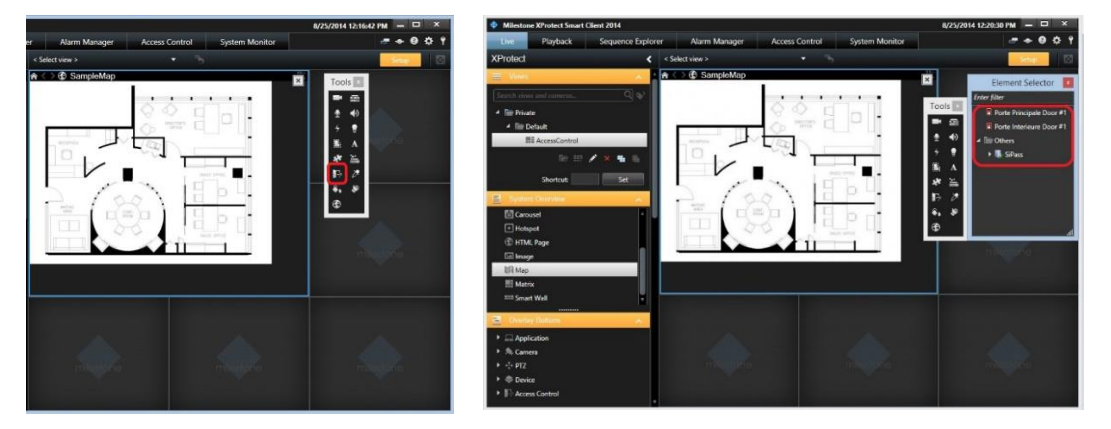

The finalized map with the doors and server added in this example will look like this:

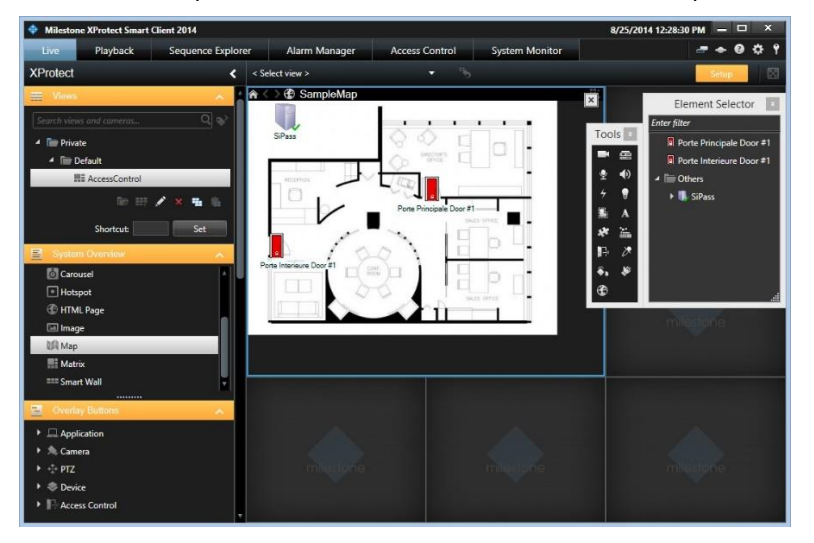

#### Access Monitor Tiles

Access monitor tiles allows the monitoring of access events on a specific door by displaying cardholder credentials next to the video content. Drag the "Access Monitor" item from the System Overview onto a tile:

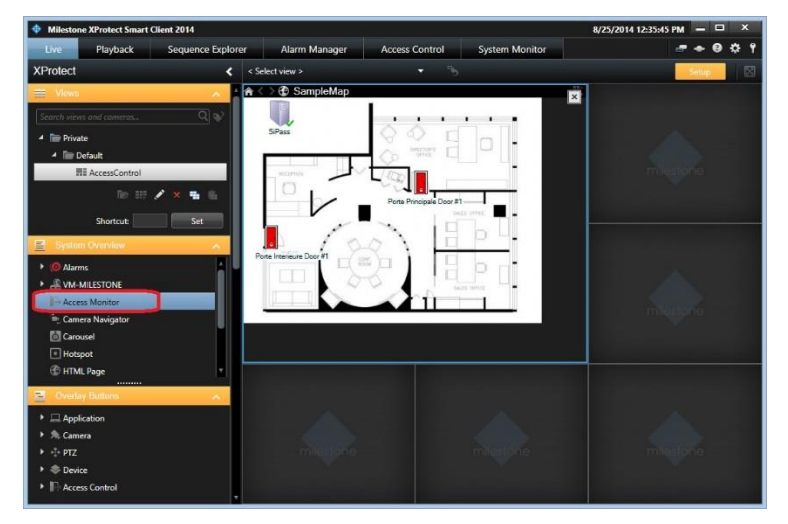

The following dialog will appear: to set access monitor tile settings select the door, sources, camera and event types:

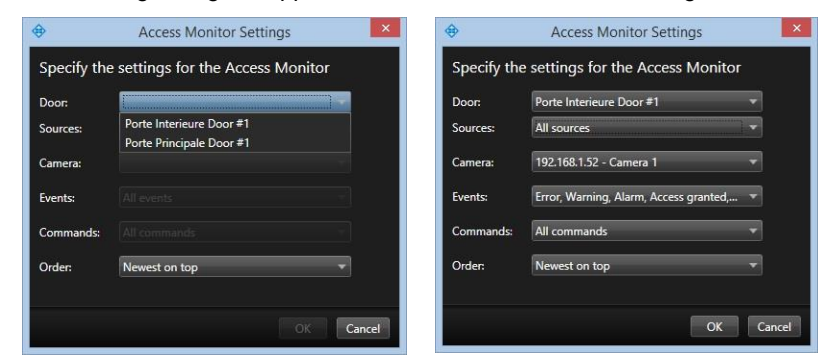

Once set the tile(s) can be used to monitor access events from each door configured above:

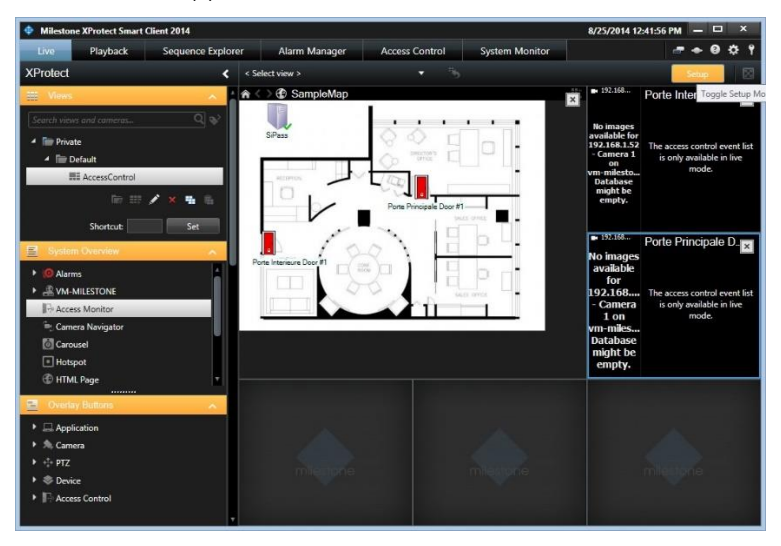

# **Troubleshooting Guide**

# Lenel OnGuard loses communication with the access control hardware

Communication can be lost for the following reasons:

- 1) Firewall blocking the traffic
- 2) The Lenel LS Communication Server service is not running (or needs to be restarted).

#### Failure of the ACM plugin to communicate with Windows Management Interface (WMI)

The Lenel-OnGuard ACM plugin runs in the ACM Server service. That service must be running in the security context of a local machine admin user which is linked to a Lenel Directory that is configured for single signon. See <u>Configure Lenel OnGuard for</u> <u>Single Sign-On and ACM Server: Configure to RunAs Lenel Single-Signon Account</u> above for details.

If the ACM Server is not running in the required security context, the Lenel-OnGuard ACM plugin log (see log locations <u>below</u>) will show lines similar to the following:

05-11-2016 12:28:32 Error 9 EventHandler.registerForWmiEvents() - Failed to register for hardware events. 05-11-2016 12:28:32 Error 9 EventHandler.registerForWmiEvents() - Failed to register for software events.

05-11-2016 12:28:32 Error 9 EventHandler.start() - Failed to register for WMI events.

# Milestone Event Server MIP Plugin cannot communicate to the ACM Server

When the system is properly running, the Milestone Event Server MIP plugin "pings" the Lenel ACM plugin about every 5 seconds. At a log level setting of Trace, you'll see lines like the following in the Lenel-OnGuard ACM plugin log (see log locations <u>below</u>):

05-11-2016 13:02:01 Trace 11 AcApi.IsApiConnected() 05-11-2016 13:02:01 Trace 11 AcApi.IsRunning() 05-11-2016 13:02:01 Debug 11 DataConduit.isConnectedToServer() - m\_Started = True, wmiSvcIsRunning = True, dbIsAccessible = True.

If you don't see these lines, or you expect a communication failure between the Evert Server MIP plugin and Lenel-OnGuard ACM plugin, take a look at your firewall settings, rules, etc. You may need to adjust them to allow communication.

Note that, by default, the ACM Server's web service uses HTTPS on port 8443. You may have configured your ACM Server differently (see <u>ACM Server: XProtect ACM MIP Plugin</u> for where you configured the ACM Server connection on the Milestone Event Server).

#### Debug log shows SqlAccess.connect() failed.

If the debug log shows an error similar to:

06-22-2016 20:26:40 Error 14 SqlAccess.connect() - Failed to connect. System.Data.SqlClient.SqlException A network-related or instance-specific error occurred while establishing a connection to SQL Server. The server was not found or was not accessible. Verify that the instance name is correct and that SQL Server is configured to allow remote connections. (provider: Named Pipes Provider, error: 40 - Could not open a connection to SQL Server)

Go to <u>Configure SQL Server for Connections</u> for properly configuring the SQL Server supporting your Lenel installation.

www.milestonesys.com

#### Not seeing hardware or events from a segment

If not seeing some hardware or events from some segment, ensure the single signon user is configured in Lenel to have access to the necessary segments.

## Logging

By default the debug logs are enabled on both the milestone event server plugin and the Lenel server but they are at a reduced log level (Info). They can be increased for diagnostics purposes to Debug (or even Trace) but be aware that this change causes more information to be logged using more disk space and possibly slowing down operations on busy servers. **DO NOT LEAVE logging at Debug levels** for extended periods of time for performance reasons. It should only be used for diagnostics purposes and put back to Info afterwards.

#### Gathering the logs

#### Milestone Event Server side

- 1. On the machine running the Milestone Event Server go to x:\ProgramData\VideoOS\ACMServerPlugin, where X: is the drive where Windows is installed
- 2. Create a zip file of the contents of that whole folder, name it ACMServerMIPlogs.zip
- 3. On the machine running the Milestone Event Server go to x:\ProgramData\Milestone\XProtect Event Server\logs, where X: is the drive where Windows is installed
- 4. Create a zip file of the contents of that whole folder, name it MilestoneEventServerLogs.zip

#### Lenel Server side

- 5. On the machine running the Lenel server go to X:\ProgramData\VideoOS\ServiceHost\logs, where X: is the drive where windows is installed
- 6. Create a zip file of the contents of that whole folder name it MilestoneHostLogs.zip
- On the machine running the Lenel server go to X:\ProgramData\VideoOS\ServiceHost\Services\VideoOSACMServerService\logs, where X: is the drive where windows is installed
- 8. Create a zip file of the contents of that whole folder and name it MilestoneACMServerServiceLogs.zip
- 9. On the machine running the Lenel server go to: X:\ProgramData\VideoOS\ServiceHost\Services\VideoOSACMServerService\Plugins\OnGuardAcmServer\logs
- 10. Create a zip file of the contents of that whole folder and name it LenelOnGuardAcmServerPluginLogs.zip

#### **Changing logging level**

Sometimes for diagnostics purposes, it is necessary to obtain more information about the running state of the integration. The logging information can be increased by changing what we call the logging level. The logging level can be set at any of the following values in increasing amount of information recorded to file (Off, Fatal, Error, Warn, Info, Debug, Trace). Off writes no information to the file and Trace writes the most information to file. The default setting is Info. The logs auto-delete after 10 days, so they do not take up too much disk space. Here is the procedure to change the log levels in the different modules of the integration:

#### Milestone Event Server side

- 1. On the machine running the Milestone Event Server go to x:\ProgramData\VideoOS\ACMServerPlugin, where X: is the drive where Windows is installed
- There should be subfolders that use a unique identifier (GUID) something like "4c53f6e5-e951-1616-83f0-e44fb813e451". For each of these folders do the following:
  - a. Find a file named "ACMServerPluginNLog.xml", open it with a text editor like notepad
  - b. The second to last line in the file is like this "<logger name="\*" minlevel="Info" writeTo="mainlog" />"
  - c. Change the "Info" to "Debug" or "Trace" in that line and save the file.
  - d. Depending on the OS you are running you may have to save the file to the desktop and copy it back to that folder because windows permissions will not let you save a file there directly.

#### Lenel Server side

- 1. On the Lenel server machine go to x:\ProgramData\VideoOS\ServiceHost. X: would be the drive where windows is installed.
  - a. Find a file named "ServiceHostNLog.xml", open it with a text editor like notepad
  - b. Near the bottom of the file, find the lines starting with "<logger name="\*"", "<logger name="lenel.\*"", and "<logger name="OnGuard.\*"".</li>
  - c. Change the "minlevel" attribute values in those lines from their current values to "**Debug**" or "**Trace**" and save the file.
  - d. Depending on the OS you are running you may have to save the file to the desktop and copy it back to that folder because windows permissions will not let you save a file there directly.
- 2. On the Lenel server machine go to x:\ProgramData\VideoOS\ServiceHost\Services\VideoOSACMServerService. X: would be the drive where windows is installed.
  - a. Find a file named "VideoOSACMServerNLog.xml", open it with a text editor like notepad
  - b. The second to last line in the file is like this "<logger name="\*" minlevel="Info" writeTo="mainlog" />"
  - c. Change the "Info" to "Debug" or "Trace" in that line and save the file.
  - d. Depending on the OS you are running you may have to save the file to the desktop and copy it back to that folder because windows permissions will not let you save a file there directly

## **Known issues**

- Alarm acknowledgement from XProtect to Lenel is not implemented.
- This ACM integration was only tested against the MIP SDK 2016.
- The ACM integration is currently coded to only work with a Lenel system using SQL Server as its database. Oracle integration has not been implemented yet.
- Only United States English installers are available.
- Lenel OnGuard doesn't model doors; they work only with readers. But Milestone ACM requires doors to be modelled. Therefore, the Lenel-OnGuard plugin creates virtual doors based on reader properties (i.e. panel id, panel address, reader number, etc). Currently, the virtual door names are based on the first reader that has a non-empty display name. So if that reader is named "reader 1", that's what the door will be named. This may not be intuitive when viewed in the XProtect Management or Smart Client applications' hardware hierarchy.

V1.0-05/11/2016

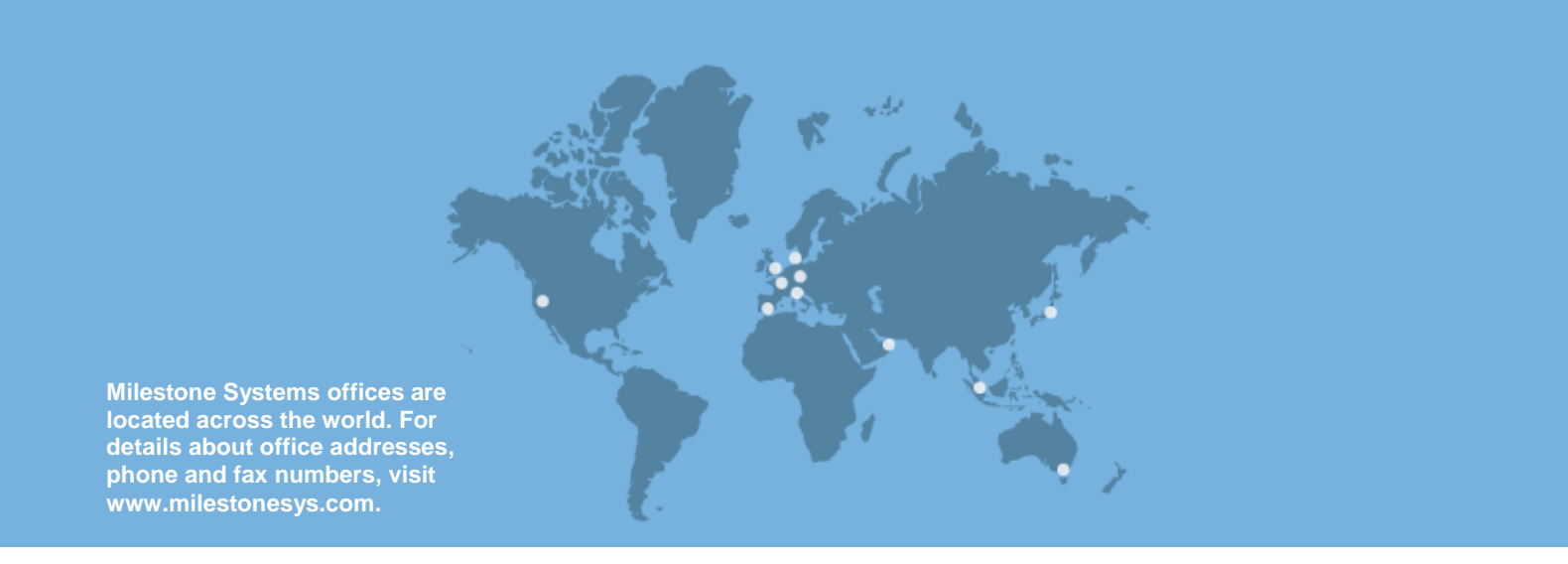

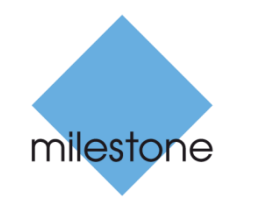

The Open Platform Company